## COLLECTING CDT DATA FOR SPM

#### SLIDES 3-27: Group Map Method

- This method allows you to analyze an entire class on their progress and compile the data in to an excel file.
- You can analyze either the entire CDT or focus on a specific category to better identify mastery of content.

#### Slides 28-44: Conference Report Method

- This method allows you to provide each student with the following:
  - Overall score for ALL their test session
  - Breakdown of scores per category for ALL sessions
  - Breakdown of standards and areas in need of focus
  - Provides the sample questions students missed on CDT
  - Provides SAS materials for Eligible Content

### Group Map Method

### • **SLIDES 3-27**

- This method allows you to analyze an entire class on their progress and compile the data in to an excel file.
- You can analyze either the entire CDT or focus on a specific category to better identify mastery of content.

### **STEP 1:** Open <u>https://www.drcedirect.com/all/eca-portal-v2-ui/#/login/PA</u> and log in.

| 4                  | DRC Sign-In – DRC INSIGHT × +          |                                         | ~ - 0 X   |
|--------------------|----------------------------------------|-----------------------------------------|-----------|
| Q                  | ← → C ☆ ( https://www.drcedir          | ect.com/all/eca-portal-v2-ui/#/login/PA | 🖻 🖈 🖬 😩 🗄 |
| Ħ                  | Bb Hazleton Area Scho 🗧 Edgenuity 🔗 BL | DOMU 📔 STEELS Hub - SAS BloomU          |           |
|                    |                                        |                                         |           |
|                    | DRCANSIGHT                             |                                         |           |
| ų,                 |                                        |                                         |           |
| ×                  |                                        |                                         |           |
| w.                 |                                        |                                         |           |
| 0                  |                                        | DRCINSIGHT                              |           |
|                    |                                        | Sign In                                 |           |
|                    |                                        | •.g                                     |           |
|                    |                                        | Username *                              |           |
|                    |                                        |                                         |           |
|                    |                                        |                                         |           |
| •                  |                                        |                                         |           |
| 40°F               |                                        | Password *                              |           |
| ><br>(x)           |                                        | Show Text                               |           |
| 46                 |                                        |                                         |           |
| -                  |                                        |                                         |           |
| 9<br>6             |                                        | Sign in                                 |           |
| d'a                |                                        | 5.0.1                                   |           |
|                    |                                        | Forgot your password?                   |           |
| 806 AM<br>/24/2023 |                                        |                                         |           |

### **STEP 2:** Go to MY APPLICATIONS and select REPORT DELIVERY

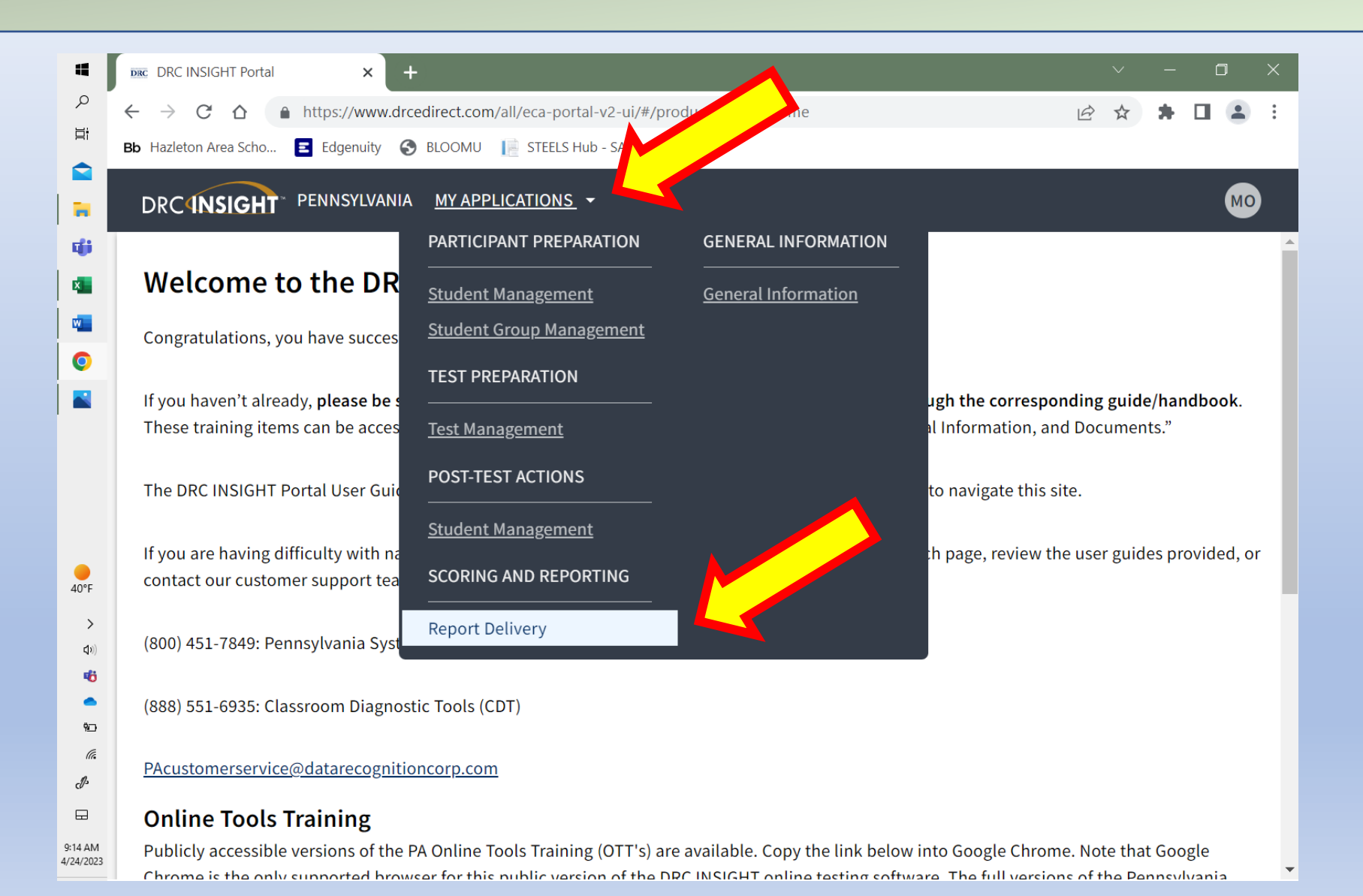

### **STEP 3:** Select CDT INTERACTIVE REPORTS

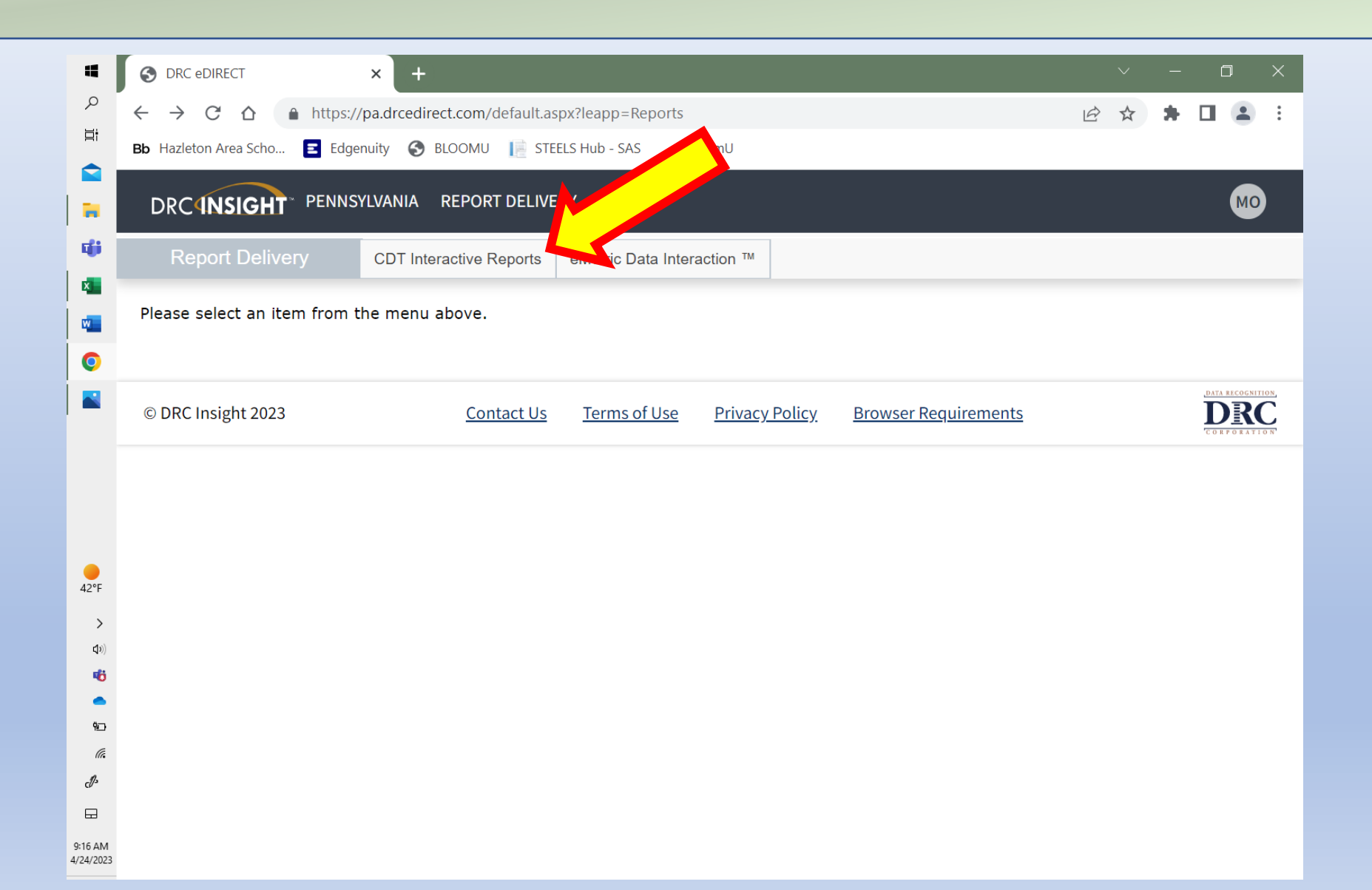

### **STEP 4:** Select GROUP MAP

9:28 AM

4/24/2023

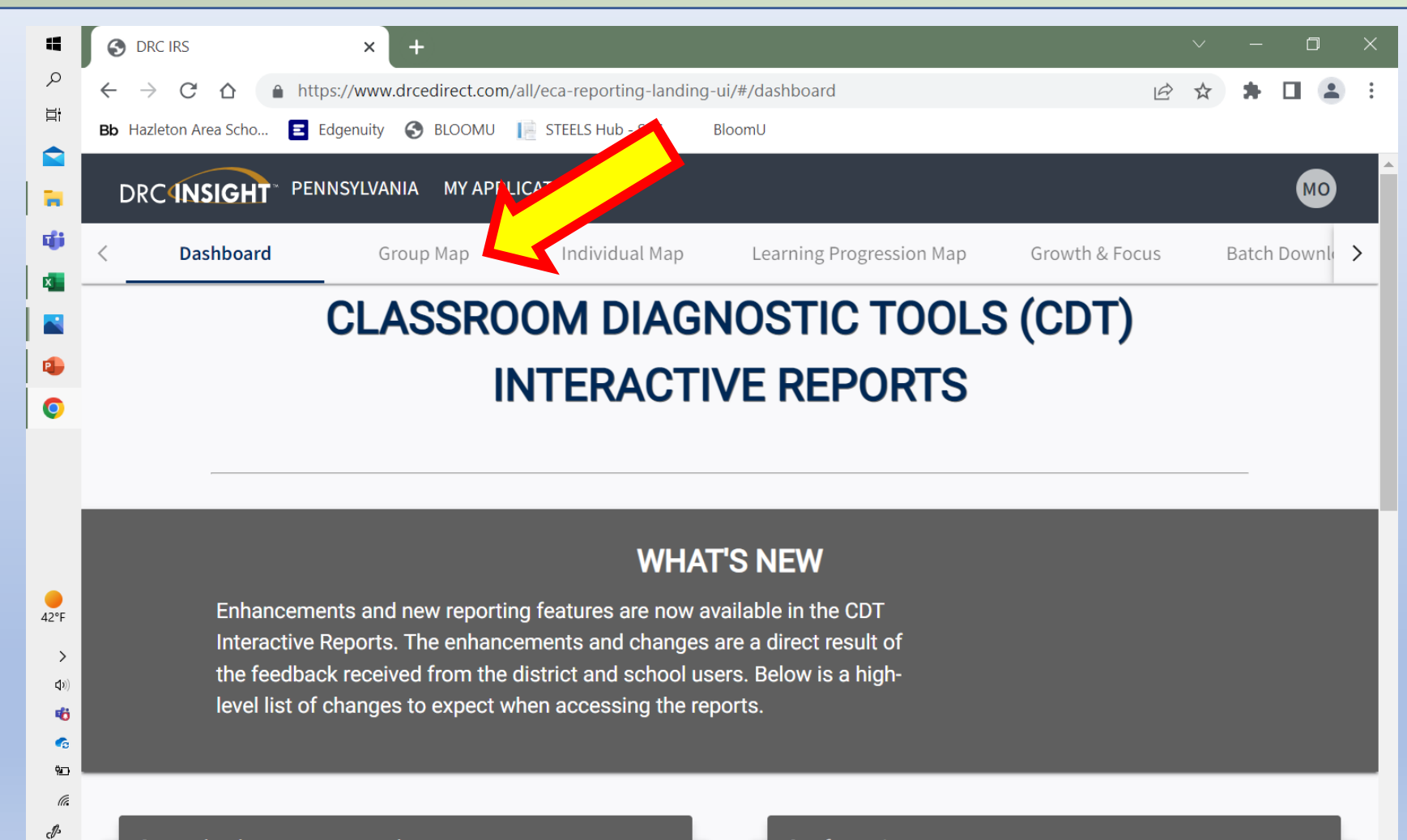

General Enhancements Made to Reports

Learning Progression Maps have been simplified and have

#### **Conferencing Report**

• The Conferencing Report is a report available through Batch

### **STEP 5:** Go to **STUDENT GROUP**, hit the drop-down arrow, and select the class you want to collect data for.

Note: Once you select your class the CONTENT AREA, ASSESSMENT, and MAP configuration will all auto fill in.

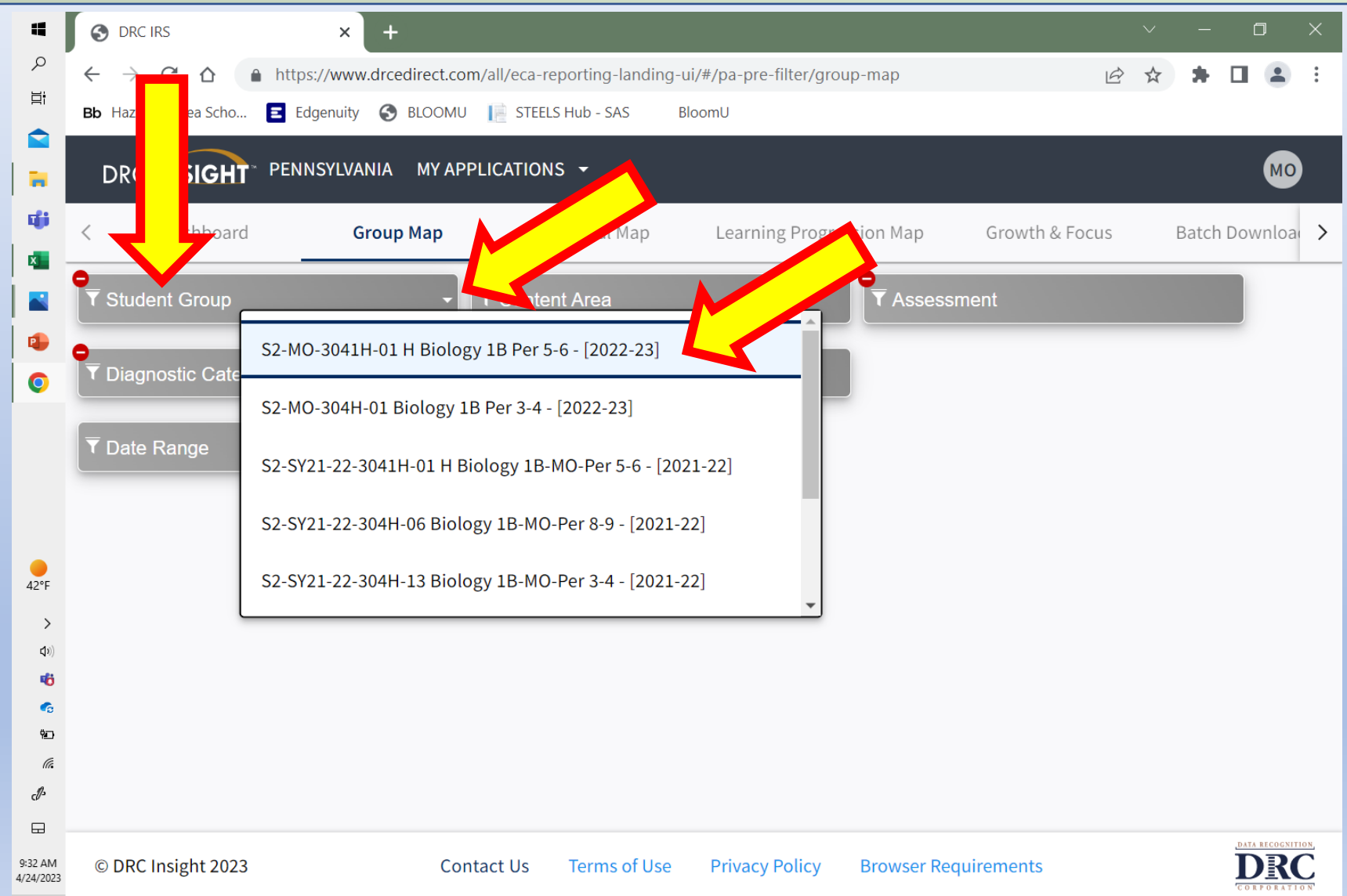

### **STEP 6:** Go to **DIAGNOSTIC CATEGORY**, hit the drop-down arrow, and select the category of choice.

Note: If you are looking to examine data for specific topics/standards this will work for the ALL category as well as each individual category.

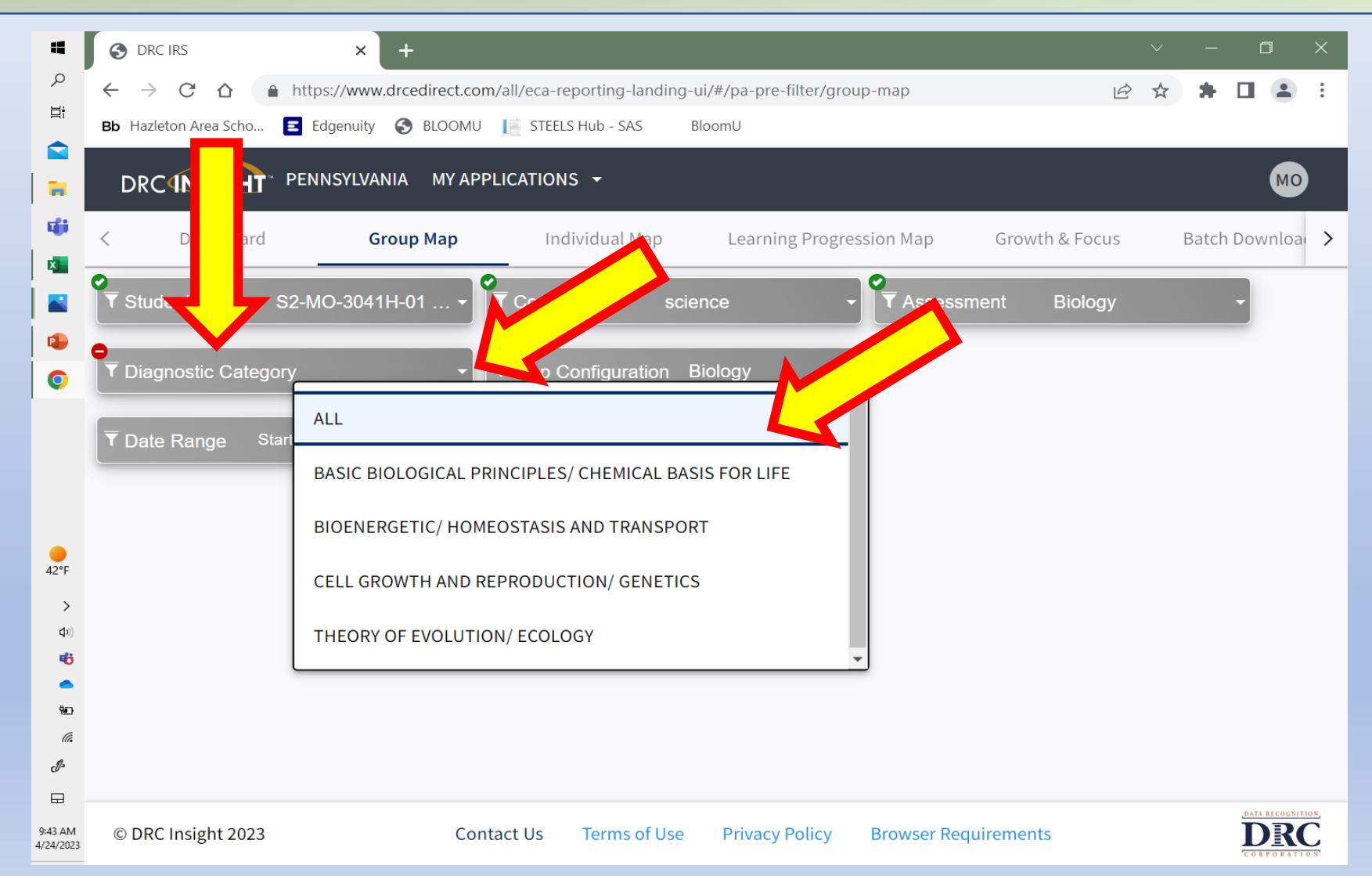

### **STEP 7:** Select the **DATE RANGE** that includes **<u>BOTH</u> testing windows.**

### Example: If I choose my **START DATE** as 9/12/22 this will allow me to see my students scores from <u>last semester</u>. If I choose my **END DATE** as 4/24 for my current class, I will be able to see their scores from <u>this semester</u>.

| <b>۲</b>             | $  \begin{tabular}{lllllllllllllllllllllllllllllllllll$ | http   | ×<br>s://www<br>dgenuity | +<br>v.drcec | irect.co<br>BLOOMU | m/all/e   | eca-repo<br>STEELS H | orting-lar<br>Iub - SAS | iding-ui/#/pa-pre-filter/grou<br>BloomU | o-map                | ∨ -<br>@★    |                                         | 日<br>ク<br>日<br>日     | $  \overrightarrow{O} DRC IRS                                  $ | × +<br>https://www.drced | lirect.com/a<br>BLOOMU | all/eca-re | porting<br>5 Hub - : | g-landing<br>SAS | ı-ui/#/pa<br>BloomU | -pre-filter | /group-map   | Ŕ                | ✓ - □ X ★ ★ □ ▲ :         |
|----------------------|---------------------------------------------------------|--------|--------------------------|--------------|--------------------|-----------|----------------------|-------------------------|-----------------------------------------|----------------------|--------------|-----------------------------------------|----------------------|------------------------------------------------------------------|--------------------------|------------------------|------------|----------------------|------------------|---------------------|-------------|--------------|------------------|---------------------------|
|                      | DRCINSIGHT                                              | ™ PEN  | NSYLVA                   | NIA          | MY AP              | PLICAT    | TIONS                | •                       |                                         |                      |              | MO                                      |                      | DRC4NSIGHT                                                       | PENNSYLVANIA             | MY APPLI               | CATION     | s <del>•</del>       |                  |                     |             |              |                  | MO                        |
| 🤹 .                  | < Dashboard                                             |        | G                        | broup        | Мар                | _         | Indiv                | idual Ma                | p Learning Progres                      | sion Map Growth      | & Focus Bate | ch Downloa 🖒                            | 🤹 (                  | < Dashboard                                                      | Group                    | Мар                    | Inc        | lividua              | l Map            | Le                  | arning Pr   | ogression Ma | p Growth & Focus | Batch Downloa 🖒           |
|                      | Student Group                                           | S2-M   | O-304′                   | 1H-01        | •                  | ♥<br>▼ Co | ontent               | Area                    | science 🗸                               | ▼ Assessment         | Biology      | •                                       |                      | Student Group                                                    | S2-MO-3041H-01           | •                      | Conte      | nt Area              | a sc             | ience               |             | ▼ ¶ As       | sessment Biology | •                         |
| •                    | ♥<br>▼ Diagnostic Cate                                  | gory A | LL                       |              |                    | ♥<br>▼M   |                      |                         | , Biology 🗸                             |                      |              |                                         | 0                    | ♥<br>▼ Diagnostic Catego                                         | ory ALL                  | - 0                    | Мар С      | onfig                | ration           |                     |             |              |                  |                           |
|                      | ▼ Date Range                                            | SE     | P 2022                   | ~            | L                  |           | K                    | >                       |                                         |                      |              |                                         |                      | ▼ Date Range 9/1                                                 | 12/2022 🖬                | APR 2                  | 2023 ~     |                      |                  | <                   | >           |              | Compa            |                           |
| <b>42°</b> F         |                                                         | Su     | Мо                       | Tu           | We                 | Th<br>1   | Fr<br>2              | Sa<br>3                 |                                         |                      | ous          | <b>.</b>                                | ●<br>42°F            |                                                                  |                          | Su                     | Mo         | Fu \                 | Ve Th            | n Fr                | Sa<br>1     |              | Somo             | JN:<br>stor               |
| ><br>(10)            |                                                         | 4      | 5<br>12                  | 6<br>13      | 7                  | 8         | 9<br>16              | 10<br>17                |                                         | CIIIC                | 3121         |                                         | ><br>(1))            |                                                                  |                          | 2<br>9                 | 3<br>10    | 4<br>L1 :            | 5 6<br>12 13     | 7<br>3 14           | 8           |              |                  | 2621                      |
| •<br>•<br>•          |                                                         | 18     | 19                       | 20           | 21                 | 22        | 23                   | 24                      |                                         |                      |              |                                         | 9<br>6<br>80         |                                                                  |                          | 16                     | 17         | 18                   | 19 20            | ) 21                | 22          |              |                  |                           |
| li.<br>D             |                                                         | 25     | 26                       | 27           | 28                 | 29        | 30                   |                         |                                         |                      |              |                                         | li.<br>P             |                                                                  |                          | 23                     | 24         | 25                   | 26 27            | 28                  | 29          |              |                  |                           |
| 9:50 AM<br>4/24/2023 | © DRC Insight 202                                       | _      |                          |              |                    |           |                      |                         | e Privacy Policy                        | Browser Requirements |              | DATA RECOGNITION,<br>DRC<br>CORPORATION | 9:50 AM<br>4/24/2023 | © DRC Insight 2023                                               |                          | 30                     |            |                      |                  |                     |             | Browse       | er Requirements  | DATA RECOGNITION<br>DERCO |

### **STEP 8:** Select **GO**

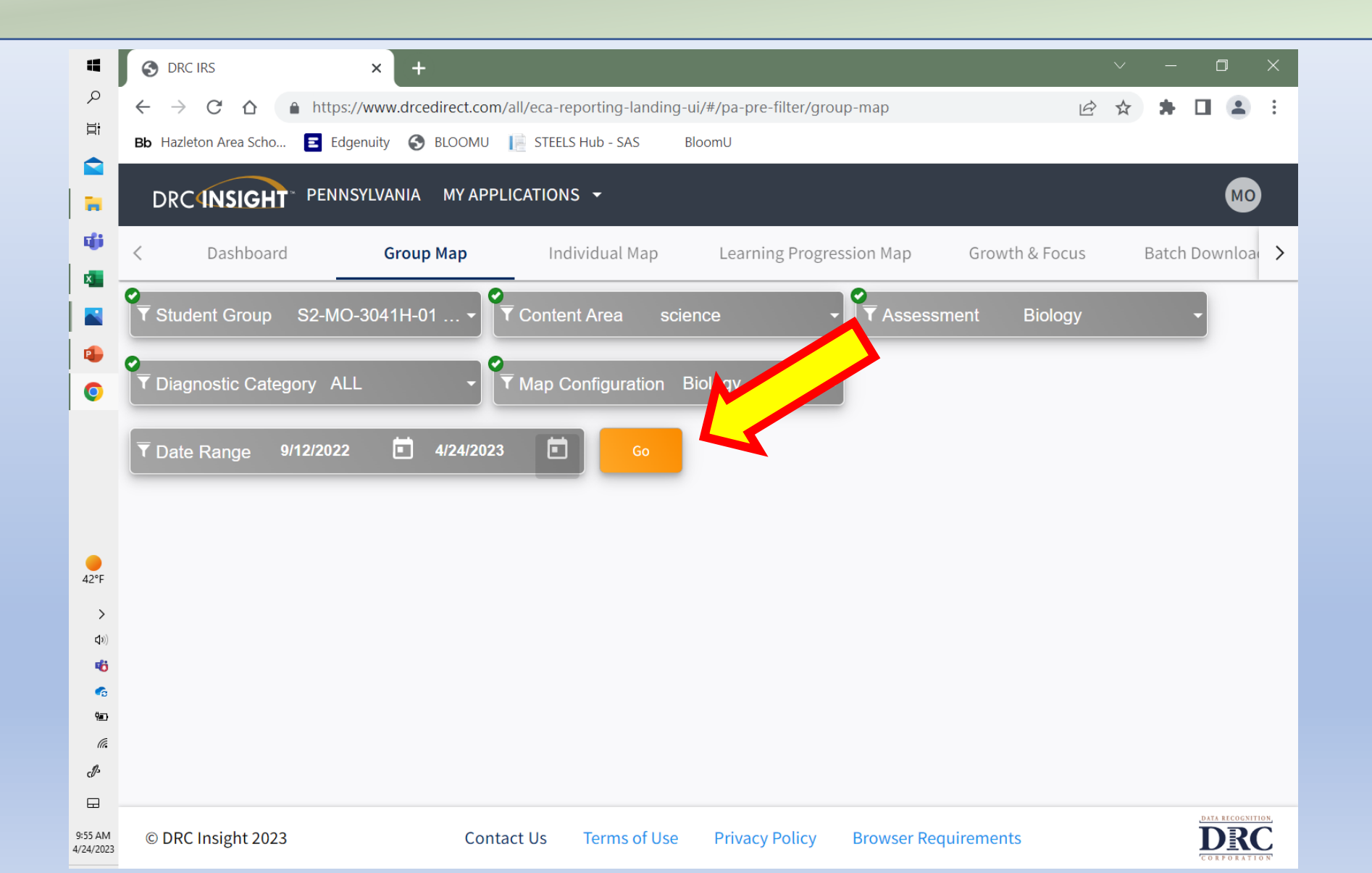

- ✓ You will see several different types of data displays populate. The graphs are visually helpful, but you may notice because of the large number of scores not all students are shown on the graphs.
- ✓ You will see breakdowns of the overall test, as well as each category.
- We will be using a different area for the excel export. See next step for details.

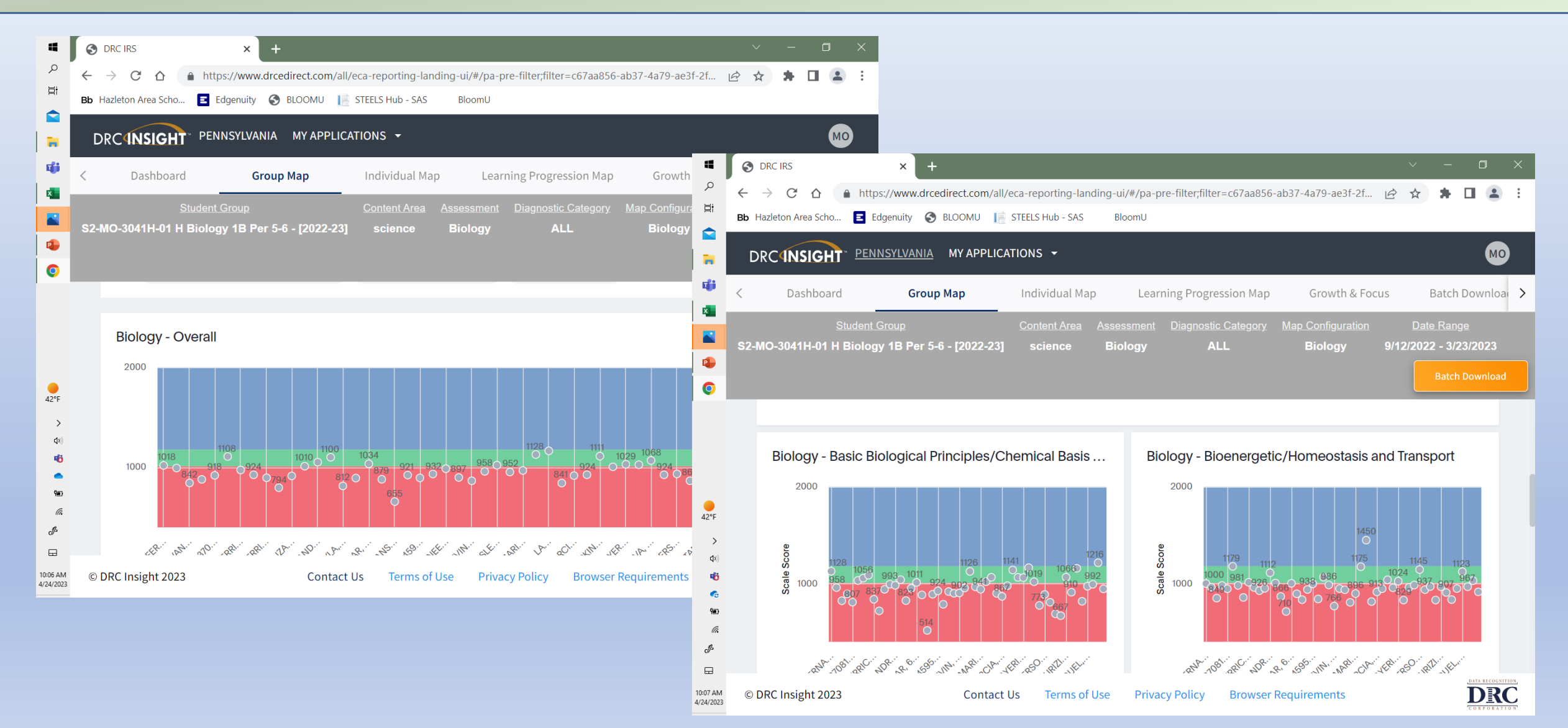

#### **STEP 9:** Scroll down through your data until you see **GRID FORMAT**. Here you will see ALL your date: You will see the students name and all their scores that fall in the date range.

Note: Some students may have only one score if they did not take it previously, some may multiple scores if they took it twice in their previous classes.

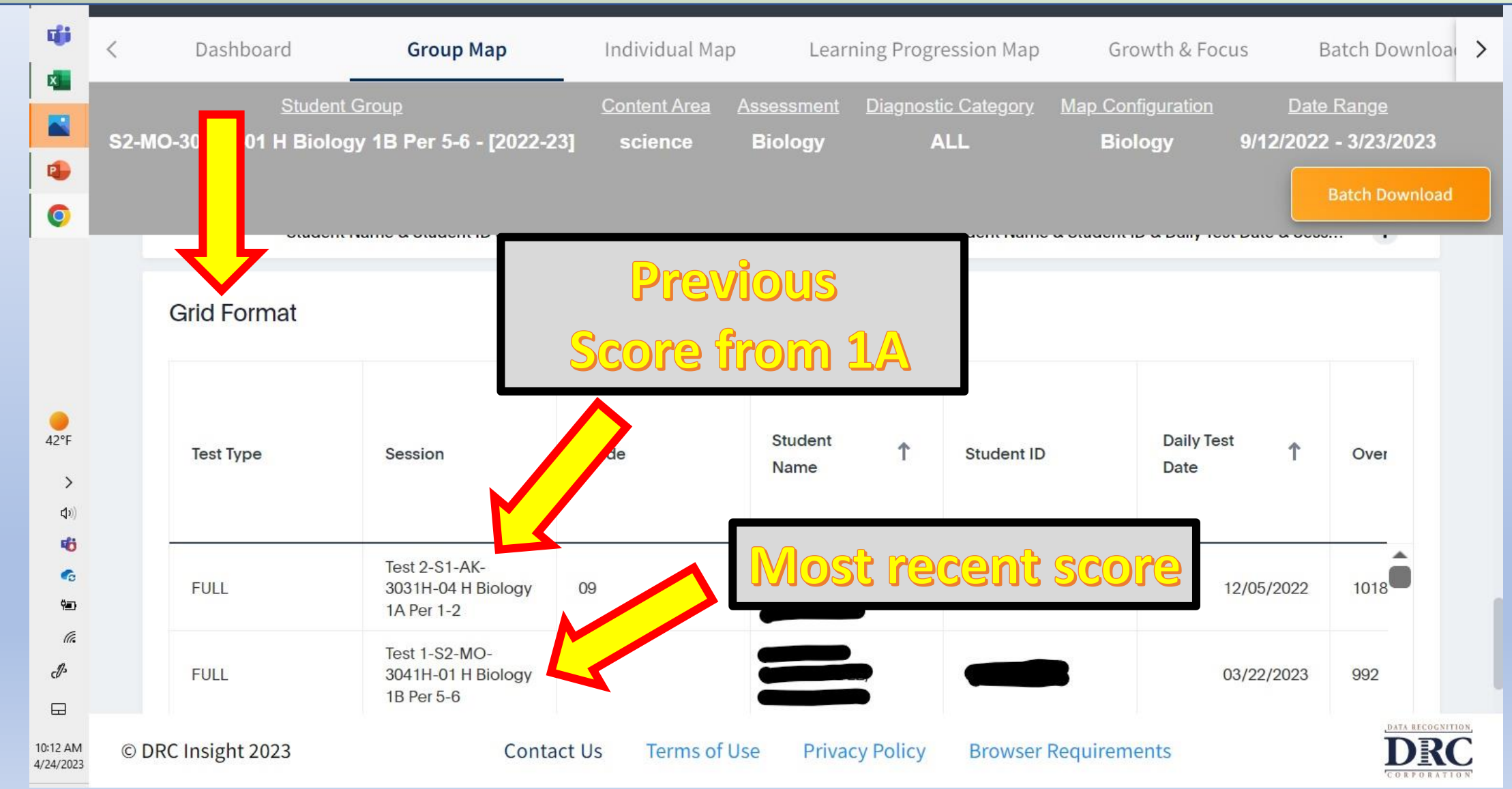

## **STEP 10:** To download your data as an excel file first click the ellipsis and then select **DOWNLOAD AS XLSX**

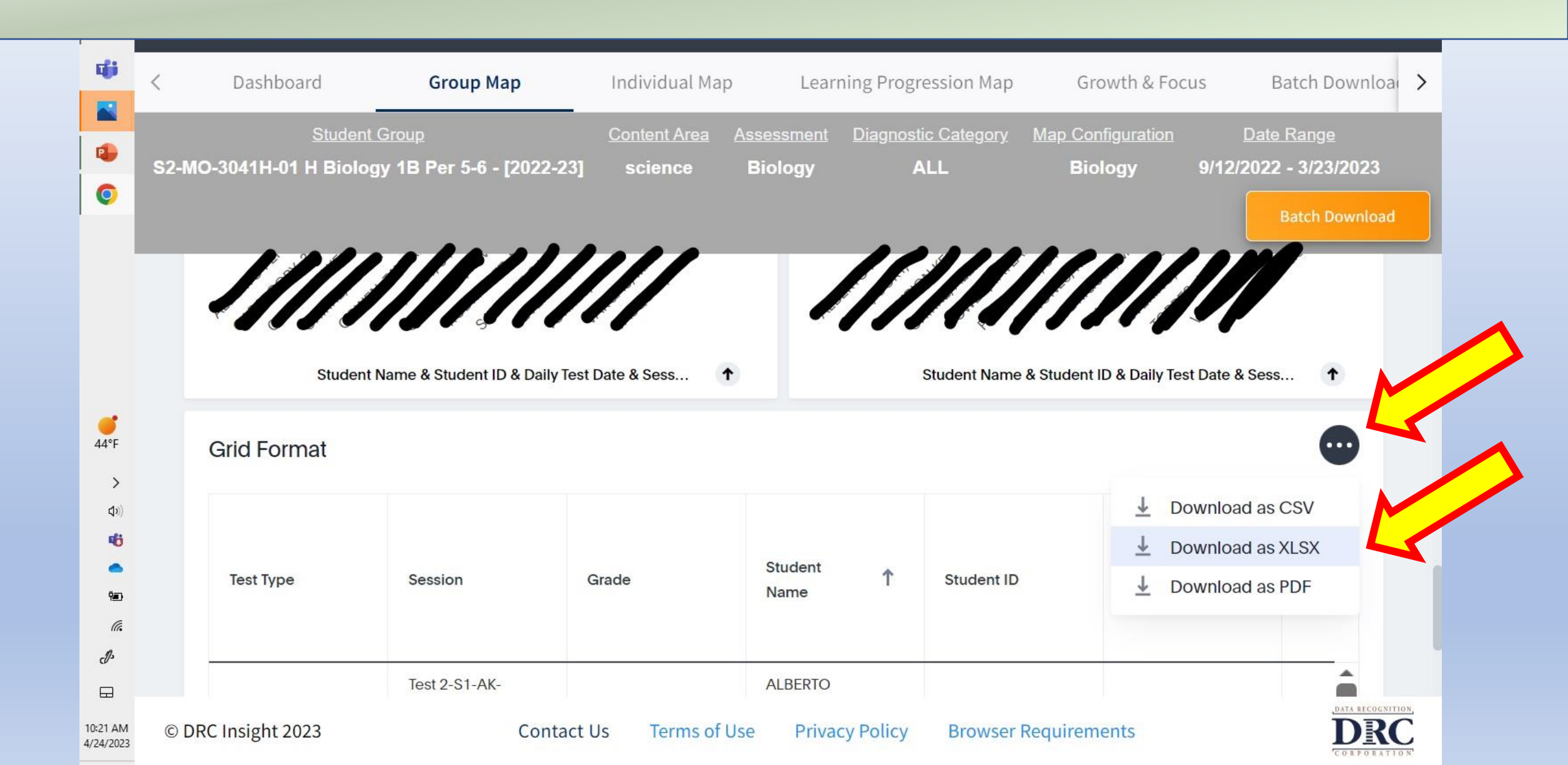

...

## **STEP 11:** Open your data by clicking the **Grid\_Format** download at the bottom of the screen or through your download files on your computer.

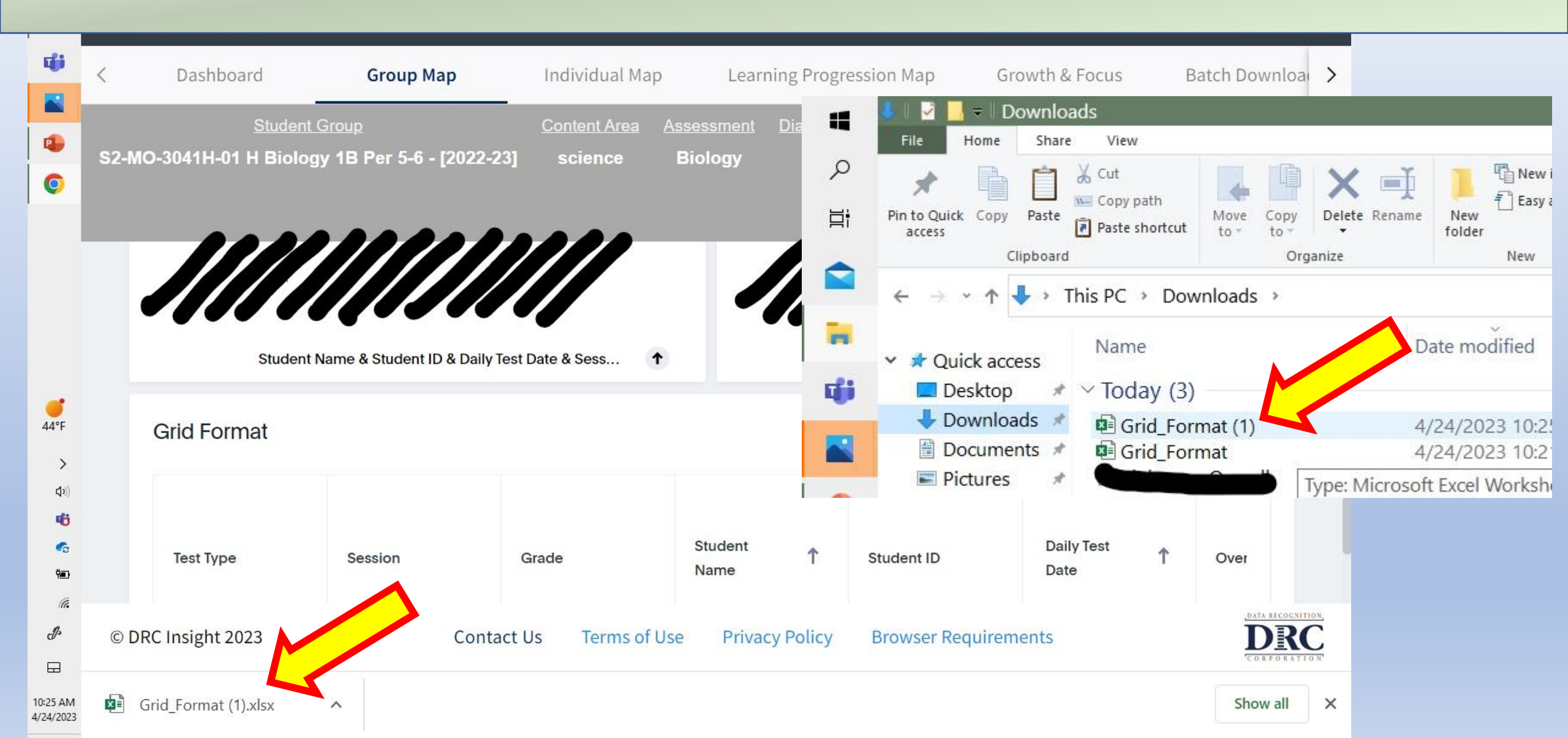

### **STEP 12:** Select **ENABLE EDITING** so you can work on the document.

| 4  | AutoSave 💽 Off                                                                                                    | <b>B</b> 9 ~ 0 ~                      | £ ~ <del>~</del>                     | Grid_Format (2)                           | - Protected      | <b>ب</b>                           | Search            |                                            | Ma                    | rissa Oakes              | MO 🖉                                 | F      | - c       |       |
|----|----------------------------------------------------------------------------------------------------|---------------------------------------|--------------------------------------|-------------------------------------------|------------------|------------------------------------|-------------------|--------------------------------------------|-----------------------|--------------------------|--------------------------------------|--------|-----------|-------|
| Q  | File <b>Home</b>                                                                                                   | Insert Draw                           | Page Layout                          | Formulas                                  | Data Revie       | w View                             | Automate          | Help                                       |                       |                          |                                      | Commen | ts 🖻 🖻 Sh | are ~ |
|    | Paste S B                                                                                                    | -<br><i>I</i> <u>U</u> ~   ⊞ ~        | ~ A^ A`<br><u>&amp;</u> ~ <u>A</u> ~ | <sup>=</sup> = <sub>=</sub> »∕<br>E = ∃ ⊡ | ~ ab<br>→= t+ ~  | ,<br>\$ ~ % 9<br>⇔0 .00<br>.00 →.0 | Condit            | ional Formatting<br>t as Table ~<br>yles ~ | g ∨ ∰Ir<br>END<br>⊞Fo | elete ~ [<br>ormat ~ 《   | ∑ ~ A<br>↓ Z<br>↓ Sort 8<br>Filter √ | Find & | ivi       | ity   |
| ų, | Clipboard 💿                                                                                                    | Font<br>EW <u>Be careful</u>          | files from the Int                   | Alignmer<br>ternet can contai             | nt 🗳             | Number<br><u>s you need t</u>      | so edit, it's saf | Styles<br>er to stay in Pro                | tected View           | Cells<br><u>.</u> Enable | Editir<br>e Editing                  | 4      | Sensitivi | ty ×  |
|    | D7 • : ×                                                                                                    | √ <i>f</i> <sub>×</sub> Stud          | ent Name                             |                                           |                  |                                    |                   |                                            |                       |                          |                                      |        |           | Ý     |
| •  | A B<br>1 Data extract produced<br>2 Filters applied on data<br>3 SubjectCode = op_scient<br>4 Assessment = biology | C D<br>by BAAD80F8-EA12-4<br>:<br>nce | E F<br>44A9-8776-3FFB1F27            | G H<br>77B81 on 04/24/2023 0              | 9:35             | K                                  | L M               | N O                                        | P                     | Q R                      | S                                    | T      | U         |       |
| x  | s student Group: S2-MO                                                                                             | -2041H-01 H BIOlOGY                   | TP Fel 2-0 - [2022-2                 | 5]   Content Area: SCI                    | ence   Assessmen | L BIOLOGY   DIag                   | nostic category:  | ALL I Map Configura                        | ation: Biology        | Loare kauge: a           | 0/ 12/ 2022 - 3/ 23                  | / 2023 |           |       |

# **STEP 13:** The original exported document is formatted in a way you will not be able to further edit it how we need to. You must copy and paste your data in to a NEW excel file for this to work.

Note: Your excel sheet will not have black columns, I did that to maintain student privacy for my classes.

|              | Cli  | pboard       |          |             |                  | Font |             | N          |             | Alignm      | nent     | 2           | i Nur     | nber        | <b>N</b>     |            | В          | I \overline{=} 💁 🗸   | <u>A</u> ~ | · · ·    | 00. 0.→<br>00.→00. | <b>S</b> | g          | Analysis      | s Sen | sitivity | ~  |
|--------------|------|--------------|----------|-------------|------------------|------|-------------|------------|-------------|-------------|----------|-------------|-----------|-------------|--------------|------------|------------|----------------------|------------|----------|--------------------|----------|------------|---------------|-------|----------|----|
| ų            | A1   |              |          | ×           | / f <sub>x</sub> | Data | extract pro | duced b    | y BAAD80    | )F8-EA12-   | 44A9-877 | 6-3FFB1F    | 277B81 c  | n 04/24/2   | 023 09:35    | ;          |            |                      |            |          |                    |          |            |               |       |          | ~  |
|              |      | А            | в        | с           | D                | E    | F           | G          | н           | 1           | J        | к           | L         | м           | N            | 0          | Se         | earch the men        | us         |          |                    |          | v          | w             | x     | Y        |    |
|              | 1 D  | Data extract | produce  | ed by BAA   | AC               | _    | 76-3FFB1F   | 277B81     | on 04/24/2  | 2023 09:35  |          |             |           |             |              |            |            |                      |            |          |                    |          |            |               |       |          |    |
|              | 2 F  | ilters appli | ed on da | ata :       |                  |      |             |            |             |             |          |             |           |             |              |            | Ιx         | Cut                  |            |          |                    | · .      |            |               |       |          |    |
| P            | 3 S  | SubjectCode  | = op_sc  | ience       |                  |      |             |            |             |             |          |             |           |             |              |            | 00         | cu <u>r</u>          |            |          |                    |          |            |               |       |          |    |
|              | 4 A  | Assessment   | = biolog | ξγ          |                  |      |             |            |             |             |          |             |           |             |              |            | Ē          | Copy                 |            |          |                    |          |            |               |       |          |    |
|              | 5 S  | Student Grou | ip: S2-M | 10-3041H    | -                |      | 5-6 - [202: | 2-23]   C  | ontent Area | a: science  | Assessm  | ent: Biolog | y   Diagn | ostic Categ | ory: ALL   I | Map Confi  |            |                      |            |          |                    |          |            |               |       |          |    |
|              | 6    |              |          |             |                  |      |             |            |             |             |          |             |           |             |              |            | h 🕰        | Paste Ontio          | ns.        |          |                    |          |            |               |       |          |    |
| 1            | 7 T  | Test Type Se | ssion    | Grade       | _                |      | Day(Test [  | Overall    | SOverall    | C(Overall S | Basic Bi | ol Basic Bi | o Basic B | io Bioener  | ge Bioener   | ge Bioener |            | raste optic          | /115.      |          |                    | У        | ofEvolutio | on/ Ecology S | EM    |          |    |
| x            | 8 1  | ULL Ie       | st 2-S1- | 09          |                  |      | ******      | 1018       | green       | 41          | 1128     | green       | 11        | 1000        | red          | 79         |            | <u></u>              |            |          |                    |          |            |               |       |          |    |
|              | 9 F  | ULL IE       | St 1-52- | 09          |                  |      |             | 992        | red         | 39          | 958      | red         | 80        | 961         | red          | /8         |            |                      |            |          |                    |          |            |               |       |          |    |
|              | 11 5 | ULL Te       | -+ 1 62  | 09          |                  |      | *******     | 042<br>070 | red         | 20          | 022      | red         | 70        | 090         | red          | 70         |            |                      |            |          |                    | - 17     |            |               |       |          |    |
|              | 12 5 | IIII SV      | 2022-20  | 09          |                  |      | *******     | 0/0        | red         | 40          | 807      | red         | 80        | 900         | red          | 70         |            | Paste <u>S</u> pecia | al         |          |                    |          |            |               |       |          |    |
|              | 13 F |              | ct 1-52- | 09          |                  |      | *******     | 1108       | green       | 40          | 1032     | green       | 78        | 1179        | green        | 77         |            |                      |            |          |                    |          |            |               |       |          |    |
|              | 14 F | UII Te       | st 1-S1- | 09          |                  |      | ******      | 972        | red         | 38          | 1056     | green       | 78        | 981         | red          | 78         | l D        | Smart <u>L</u> ooki  | Jp         |          |                    | - F      |            |               |       | -        |    |
|              | 15 F | ULL Te       | st 2-S1- | 09          |                  |      | ******      | 924        | red         | 40          | 1087     | green       | 77        | 856         | red          | 78         |            |                      |            |          |                    | F        |            |               |       | -        |    |
|              | 16 F | ULL Te       | st 1-S2- | 09          |                  |      | *****       | 894        | red         | 39          | 837      | red         | 78        | 1013        | green        | 78         |            | Insert               |            |          |                    | - F      |            |               |       |          |    |
|              | 17 F | ULL T1       | -S1-RF-  | 09          |                  |      | *****       | 794        | red         | 40          | 717      | red         | 77        | 959         | red          | 77         | 1          | -                    |            |          |                    | - F      |            |               |       |          |    |
|              | 18 F | ULL Te       | st 1-S2- | 09          |                  |      | ******      | 913        | red         | 39          | 940      | red         | 79        | 926         | red          | 79         | 1          | Delete               |            |          |                    | - F      |            |               |       |          |    |
|              | 19 F | ULL Te       | st 1-S1- | 09          |                  |      | ******      | 1010       | red         | 39          | 993      | red         | 77        | 950         | red          | 79         |            | _                    |            |          |                    |          |            |               |       |          |    |
|              | 20 F | ULL Te       | st 2-S1- | 09          |                  |      | ******      | 1051       | green       | 39          | 982      | red         | 78        | 1112        | green        | 77         |            | Clear Conte          | nts        |          |                    |          |            |               |       |          |    |
| <b></b>      | 21 F | ULL Te       | st 1-S2- | 09          |                  |      | ******      | 1100       | green       | 39          | 1040     | green       | 77        | 1005        | red          | 76         |            |                      |            |          |                    |          |            |               |       |          |    |
| 44°F         | 22 F | ULL Te       | st 1-S2- | 09          |                  |      | ******      | 812        | red         | 39          | 823      | red         | 78        | 866         | red          | 77         | <b>%</b> 3 | Ouick Analy          | cic        |          |                    |          |            |               |       |          |    |
|              | 23 F | ULL T1       | -S1-RF-  | 09          |                  |      | ******      | 891        | red         | 39          | 951      | red         | 79        | 710         | red          | 88         |            |                      | 515        |          |                    |          |            |               |       |          |    |
|              | 24 F | ULL Te       | st 1-S2- | 09          |                  |      | ******      | 1034       | green       | 40          | 1011     | red         | 77        | 1002        | red          | 80         |            | Filtor               |            |          |                    | 5        |            |               |       |          |    |
| >            | 25 F | ULL SY       | 2022-20  | 09          | _                |      | ******      | 879        | red         | 40          | 882      | red         | 78        | 894         | red          | 78         |            | i int <u>e</u> i     |            |          |                    | - 1 I    |            |               |       |          |    |
| 1.0)         | 26 F | ULL Te       | st 1-S2- | 09          | _                |      | ******      | 655        | red         | 43          | 514      | red         | 90        | 833         | red          | 79         |            | Sort                 |            |          |                    | 5        |            |               |       |          |    |
| <b>U</b> 10) | 27 F | ULL Te       | st 1-S1- | 09          |                  |      | ******      | 921        | red         | 39          | 889      | red         | 78        | 938         | red          | 77         |            | 3 <u>0</u> 10        |            |          |                    | - ´-     |            |               |       |          |    |
| <b>d</b> h   | 28 F | ULL Te       | st 1-S2- | 09          | _                |      | ******      | 893        | red         | 40          | 924      | red         | 77        | 997         | red          | 78         |            | Cat Data fra         |            | le (Dene |                    |          |            |               |       |          |    |
|              | 29 F | OLL SY       | 2022-20  | 09          |                  |      | *******     | 932        | red         | 40          | /85      | red         | 79        | 840         | red          | 76         |            | Get Data fro         | m rap      | ie/kang  | Je                 |          |            |               |       |          |    |
|              | 30 F | ULL IE       | St 1-52- | 09          |                  |      | ******      | 985        | red         | 39          | 917      | red         | 79        | 1066        | green        | 79         | +          |                      |            |          |                    |          |            |               |       |          |    |
|              | 31 F | ULL 11       | -51-KF-; | 09          |                  |      | *******     | 897<br>964 | red         | 39          | 002      | red         | 70        | 980         | red          | 79         | 4          | New Co <u>m</u> m    | ent        |          |                    | - F      |            |               |       |          |    |
| Ÿ <b>_</b> ₽ | 32 F |              | st 1-52- | 09          |                  |      | *******     | 958        | red         | 39          | 954      | red         | 77        | 948         | red          | 78         | +          |                      |            |          |                    |          |            |               |       |          |    |
| -            | 34 F |              | st 1-52- | 09          |                  |      |             | 1020       | green       | 39          | 1126     | green       | 79        | 936         | red          | 76         | Ŀ          | <u>N</u> ew Note     |            |          |                    | - F      |            |               |       |          |    |
| (h.          | 35 F | ULL T1       | -S1-RF-  | 09          |                  |      | ******      | 952        | red         | 38          | 966      | red         | 79        | 805         | red          | 77         |            |                      |            |          |                    |          |            |               |       | -        |    |
| A            | 36 F | ULL Te       | st 1-S2- | 09          |                  |      | ******      | 967        | red         | 39          | 941      | red         | 77        | 896         | red          | 79         |            | <u>F</u> ormat Cells | 5          |          |                    | - F      |            |               |       |          |    |
| c//s         | 37 F | ULL SY       | 2022-20  | 09          |                  |      | ******      | 1128       | green       | 40          | 1019     | green       | 77        | 1175        | green        | 76         | 1          |                      |            |          |                    | - 7      |            |               |       | -        |    |
|              | 38 F | ULL Te       | st 1-S2- | 09          |                  |      | *****       | 1165       | green       | 40          | 1065     | green       | 78        | 1450        | blue         | 101        | 1          | Pic <u>k</u> From D  | rop-do     | wn List  |                    | - F      |            |               |       |          |    |
|              | 39 F | ULL Te       | st 1-S1- | 09          |                  |      | *****       | 841        | red         | 39          | 898      | red         | 78        | 813         | red          | 75         |            |                      | -          |          |                    | - F      |            |               |       |          |    |
|              | 40 6 | анн те       | c+ 1_92_ | 00          |                  |      | *****       | 016        | red         | 40          | 867      | red         | 78        | 013         | red          | 78         |            | Define N <u>a</u> m  | e          |          |                    |          |            |               |       |          |    |
| 10:38 AM     |      |              | Shee     | et0         | (+)              |      |             |            |             |             |          |             |           |             |              |            |            |                      |            |          |                    | [        |            |               |       |          | ►  |
| 4/24/2023    | Rea  | dy 🕅         | Access   | sibility: I | nvestig          | ate  |             |            |             |             |          |             | A         | /erage: 4   | 4954.134     | 162 C      | S.         | Link                 |            |          |                    | > 1      | ם – –      |               |       | -+ 87    | 7% |

## **STEP 14:** Select the first cell, right click, and paste the data you copied from the original excel final.

|             | Clipboa       | В       | Ι ≡ 💁 ∽ Α ∽ 🔛 ∽ 📩 💞               |   | Alignme | nt | <b>E</b> | Number | <b>N</b> |   | Styles |   |   | Cells |   | Editing | Analysi | s Sensi | tivity | ^ |
|-------------|---------------|---------|-----------------------------------|---|---------|----|----------|--------|----------|---|--------|---|---|-------|---|---------|---------|---------|--------|---|
| - Up        | A1            | ×       | : × ✓ fx                          |   |         |    |          |        |          |   |        |   |   |       |   |         |         |         |        | ~ |
|             | A A           | Se      | arch the menus                    | G | Н       | I  | J        | К      | L        | М | N      | 0 | Р | Q     | R | S       | Т       | U       | v      |   |
|             | 2             | χ       | Cu <u>t</u>                       |   |         |    |          |        |          |   |        |   |   |       |   |         |         |         |        |   |
|             | 4             | Ē       | ⊆ору                              |   |         |    |          |        |          |   |        |   |   |       |   |         |         |         |        |   |
|             | 5<br>6        | Ĺ       | Paste                             |   |         |    |          |        |          |   |        |   |   |       |   |         |         |         |        |   |
| ×           | 7<br>8        |         |                                   |   |         |    |          |        |          |   |        |   |   |       |   |         |         |         |        |   |
|             | 9<br>10       |         | Paste <u>Special</u> >            |   |         |    |          |        |          |   |        |   |   |       |   |         |         |         |        |   |
|             | 11<br>12      | ر<br>ار | Smart <u>L</u> ookup              |   |         |    |          |        |          |   |        |   |   |       |   |         |         |         |        |   |
|             | 13<br>14      |         | Insert Copied C <u>e</u> lls      |   |         |    |          |        |          |   |        |   |   |       |   |         |         |         |        |   |
|             | 15            |         | <u>D</u> elete                    |   |         |    |          |        |          |   |        |   |   |       |   |         |         |         |        |   |
|             | 17            |         | Clear Co <u>n</u> tents           |   |         |    |          |        |          |   |        |   |   |       |   |         |         |         |        |   |
| 44°F        | 18<br>19      | 72      | Quick Analysis                    |   |         |    |          |        |          |   |        |   |   |       |   |         |         |         |        |   |
| >           | 20<br>21      |         | Filt <u>e</u> r >                 |   |         |    |          |        |          |   |        |   |   |       |   |         |         |         |        |   |
| <b>(</b> 1) | 22<br>23      |         | S <u>o</u> rt >                   |   |         |    |          |        |          |   |        |   |   |       |   |         |         |         |        |   |
| чö          | 24<br>25      |         | <u>G</u> et Data from Table/Range |   |         |    |          |        |          |   |        |   |   |       |   |         |         |         |        |   |
| •           | 26<br>27      | ţ       | New Co <u>m</u> ment              |   |         |    |          |        |          |   |        |   |   |       |   |         |         |         |        |   |
| <b>*</b>    | 28            | Ð       | <u>N</u> ew Note                  |   |         |    |          |        |          |   |        |   |   |       |   |         |         |         |        |   |
| n.          | 30            | -<br>-  | <u>F</u> ormat Cells              |   |         |    |          |        |          |   |        |   |   |       |   |         |         |         |        |   |
| <i>c//</i>  | 31            |         | Pic <u>k</u> From Drop-down List  |   |         |    |          |        |          |   |        |   |   |       |   |         |         |         |        |   |
|             | 33            |         | Define N <u>a</u> me              |   |         |    |          |        |          |   |        |   |   |       |   |         |         |         |        | - |
| 10:42 AM    | $\rightarrow$ | 0-      |                                   |   |         |    |          |        |          |   | : •    |   |   |       | _ | _       |         |         |        | • |
| 4/24/2023   | Select de     | 5       | L <u>I</u> TIK /                  |   |         |    |          |        |          |   |        |   |   | 6     |   |         |         |         |        |   |

- ✓ You will see a column for your students that lists their test scores in the order they completed them.
- ✓ You will see columns for their Overall Score (includes ALL categories) and columns for each individual category (Ex. Basic Biological Principles/Chemical Basis for Life).
- ✓ For our example I am going analyze data for the ALL category, but if you want to pinpoint specific changes in each category you can repeat the steps for the areas you want.

| 4      | AutoSa                     | ve 💽 Off) 🖫                          | ] <b>り・</b> (? ~      | € ~ -                              | Book1                    | , O Se                                                                                                    | earch                     |            |                                                                  | Marissa O                            | akes 💧                                                                          | 10 3                                                                                                    | · 🗗             | _           | o x           |
|--------|----------------------------|--------------------------------------|-----------------------|------------------------------------|--------------------------|----------------------------------------------------------------------------------------------------|---------------------------|------------|------------------------------------------------------------------|--------------------------------------|---------------------------------------------------------------------------------|----------------------------------------------------------------------------------------------------|-----------------|-------------|---------------|
| م<br>ا | File                       | Home Ins                             | sert Draw             | Page Layout                        | Formulas                 | Data Re                                                                                                    | view                      | View       | Automate Help                                                    |                                      |                                                                                 |                                                                                                    | Commer          | nts 🖻       | Share ~       |
|        | Paste                      | Calibri B I                          | ~ 1<br><u>U</u> ~ ⊞ ~ | 1 ~ A^ A`<br><u>3</u> ~ <u>A</u> ~ |                          | <ul> <li>→</li> <li></li> <li>&lt;</li></ul> | Genera<br>\$ ~<br>.00 .00 | ∾ <b>9</b> | E Conditional Formatting ~<br>Format as Table ~<br>Cell Styles ~ | H Insert ↓<br>Delete ↓<br>H Format ↓ | $\begin{array}{c} \Sigma \\ \downarrow \\ \downarrow \\ \checkmark \end{array}$ | <ul><li>2</li><li>2</li><li>2</li><li>2</li><li>2</li><li>2</li><li>3</li><li>2</li><li>3</li><li>2</li><li>3</li><li>4</li><li>4</li>&lt;</ul> | Analyze<br>Data | e Sensi     | tivity        |
|        | Clipboard                  |                                      | Font                  |                                    | Alignme                  | nt 🔽                                                                                                    | i Numb                    | er 🛛       | Styles                                                           | Cells                                | E                                                                               | diting                                                                                                    | Analysi         | s Sensi     | tivity 🔨 🧄    |
| ų,     | D26                        | • : × ·                              | ∕ f <sub>×</sub>      |                                    |                          |                                                                                                    |                           |            |                                                                  |                                      |                                                                                 |                                                                                                    |                 |             | ~             |
|        | A A                        | B C                                  | 3AAD80 2-4            | D<br>4A9-8776-3FFB1F277F           | E<br>B81 on 04/24/2023 ( | F                                                                                                    |                           | н          |                                                                  |                                      | J                                                                               | к                                                                                                    | L               | М           | N             |
| •      | 2 Filters ap<br>3 SubjectC | oplied on data :<br>ode = op_science |                       |                                    |                          |                                                                                                    |                           |            |                                                                  |                                      |                                                                                 |                                                                                                    |                 |             |               |
| x      | 4 Assessm<br>5 Student     | ent = biology<br>Group: S2-MO-304    | 11H-01 <b>J</b> Y     | 1B Per 5-6 - [2022-23]             | Content Area: sc         | ience   Asses                                                                                                    | nolog                     | y   Diagno | stic Category: ALL   Map Co                                      | n: Biology   Date Ra                 | ange: 9/12                                                                      | /2022 - 3/2                                                                                                    | 3/2023          |             |               |
|        | 6<br>7 Test Type           | e Session Grade                      | e Student Nan         | ne                                 | Day(Test Date)           | Overall SS Ove                                                                                                    | rall Color                | verall SEM | Basic Biological Principles/ Chemica                             | al Basis for Life SS                 | Basic Bio                                                                       | Basic Biol                                                                                                    | Bioenergel      | Bioenerge B | Bioenerge Ce  |
|        | 8 FULL                     | Test 2-S1- 09                        | STUDENT 1             |                                    | 12/5/2022                | 1018 gree                                                                                                    | en 4                      | 1          | 1128                                                             |                                      | green                                                                           | 77                                                                                                    | 1000            | ed 7        | 9 10          |
|        | 9 FULL                     | Test 1-S2- 09                        | STUDENT 1             |                                    | 3/22/2023                | 992 red                                                                                                    | 3                         | 9          | 958                                                              |                                      | red                                                                             | 80                                                                                                    | 961 1           | ed 7        | 78 96         |
|        |                            | Test 1-S1- 09                        | STUDENT 2             |                                    | 3/22/2023                | 842 red                                                                                                    | 3                         | 9          | 822                                                              |                                      | red                                                                             | 78<br>79                                                                                                    | 980             | ed 7        | 7 95<br>78 82 |
|        | 12 FULL                    | SY2022-20 09                         | STUDENT 3             |                                    | 1/17/2023                | 918 red                                                                                                    | 4                         | 0          | 807                                                              |                                      | red                                                                             | 80                                                                                                    | 946             | red 7       | 9 10          |
|        | 13 FULL                    | Test 1-S2- 09                        | STUDENT 3             |                                    | 3/22/2023                | 1108 gree                                                                                                    | en 4                      | 0          | 1032                                                             |                                      | green                                                                           | 78                                                                                                    | 1179            | green 🕇     | 7 11          |

# **STEP 15:** Highlight the column to the **right** of your chosen category, right click, select **insert**. This will insert a new column for you to analyze your data.

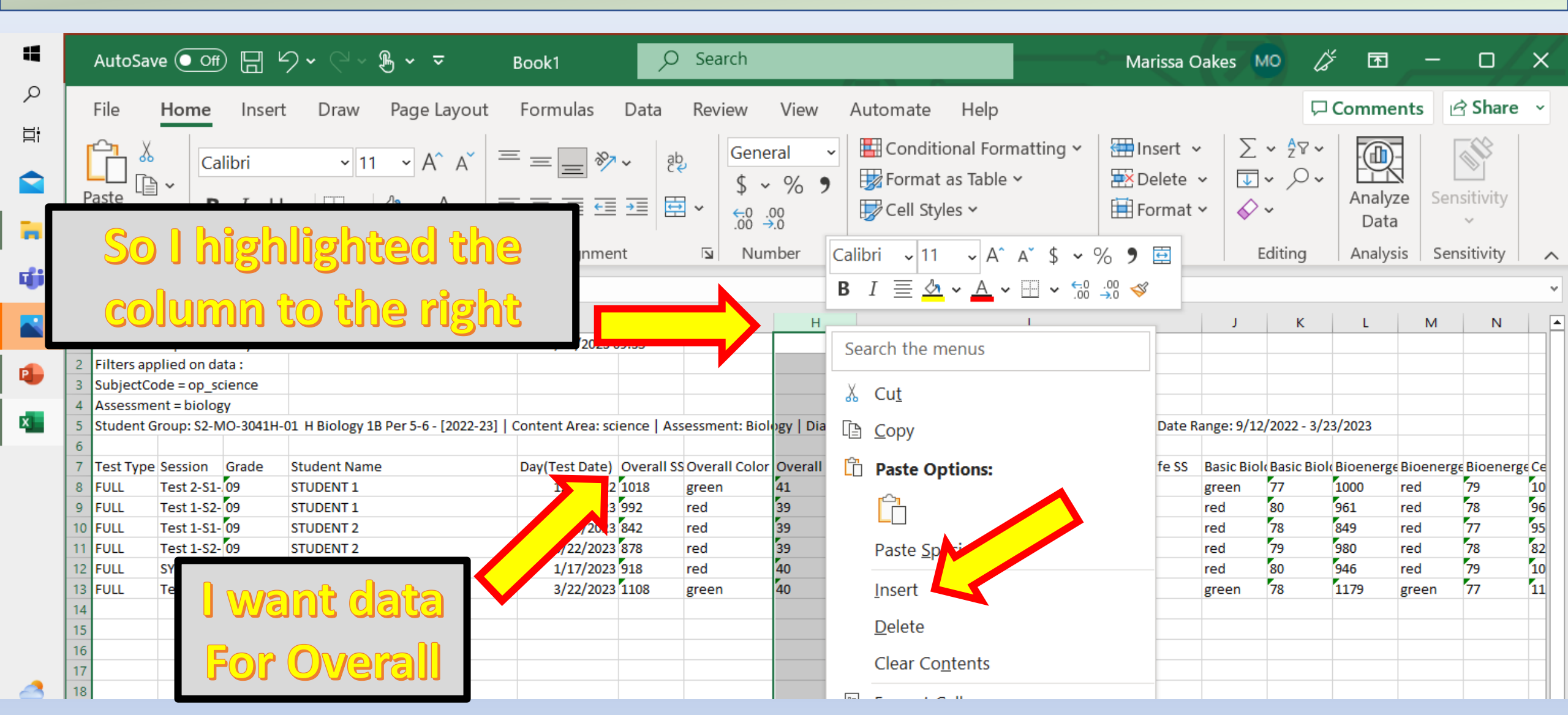

# **STEP 16:** I have two scores for this student and want to calculate the change from their first test score to the second. Select the cell for the SECOND test score.

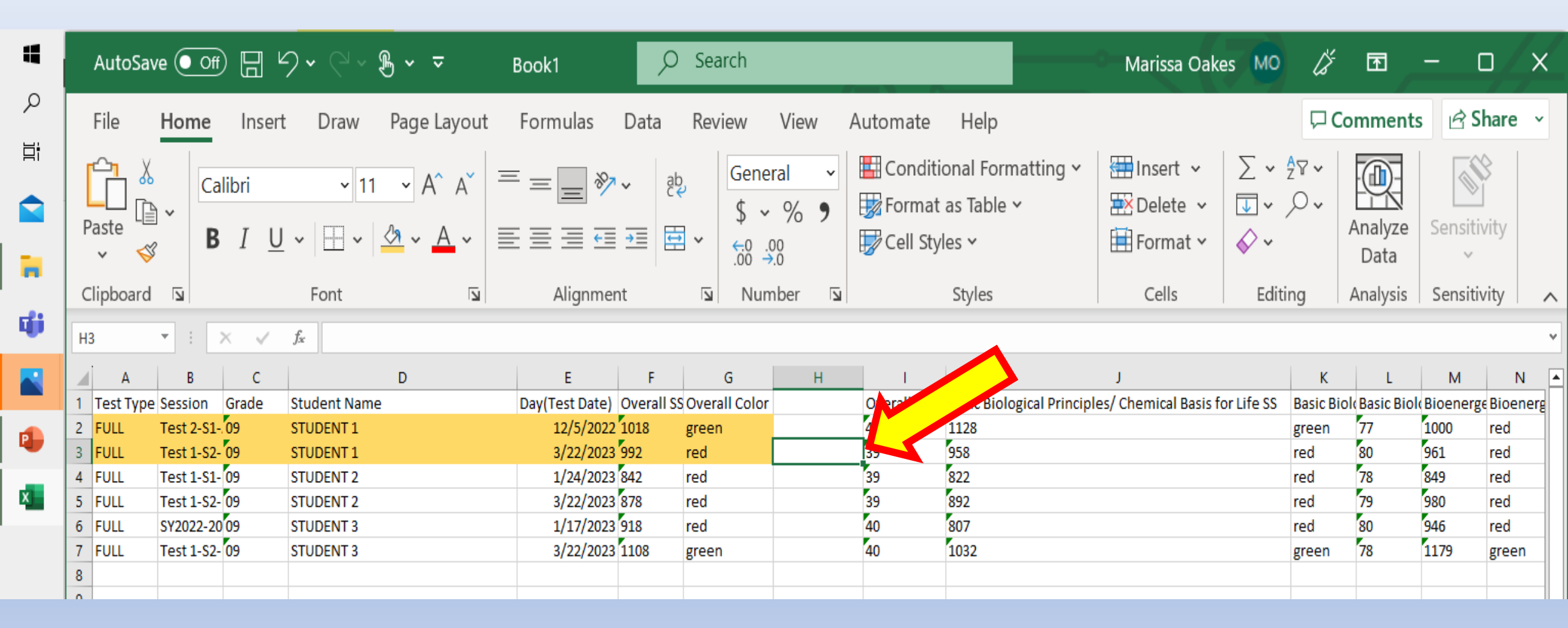

**STEP 17:** Once your cell is selected go to the function bar and type in the subtraction formula. *This will vary depending on your excel sheet*, see the example I provide and simply change the formula to match your column and cell number.

#### Example: =G3-G2

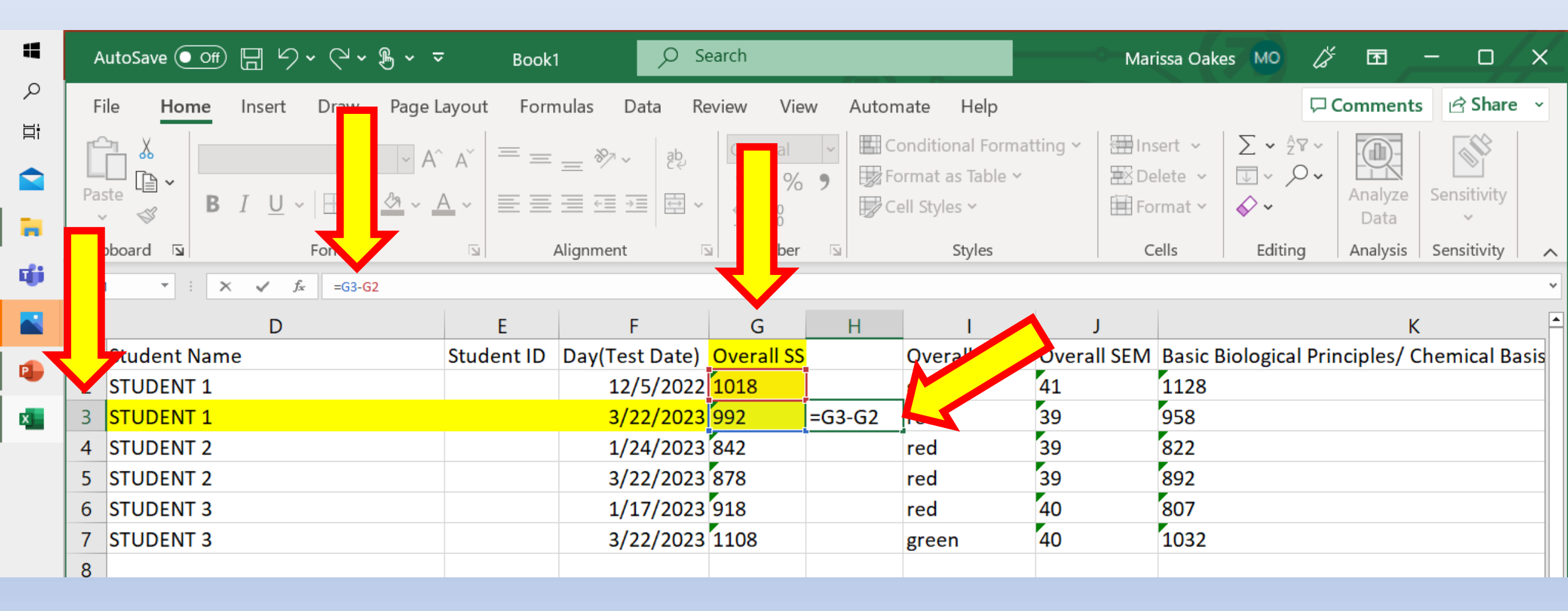

## **STEP 18:** Hit enter and you will see the value show in your cell for the numerical difference in the two scores.

| 4 | Aut           | toSave 💽 off) 🗄 🖌 🗸 🖓 🗸 🗢                                                 | Book                          | р Se                                             | earch                                    |        |                                                 | Mari                           | ssa Oakes MO                                                                                                    | <i>[</i> / <b>b</b> | – o /x        |
|---|---------------|---------------------------------------------------------------------------|-------------------------------|--------------------------------------------------|------------------------------------------|--------|-------------------------------------------------|--------------------------------|----------------------------------------------------------------------------------------------------|---------------------|---------------|
| م | File          | Home Insert Draw Page La                                                  | ayout Forn                    | nulas Data Re                                    | eview View                               | Automa | te Help                                         |                                |                                                                                                    | Comments            | s 🖻 Share 🗸   |
|   | Paste         | $\begin{array}{c c} & & \\ & & \\ \hline & & \\ & \\ & \\ & \\ & \\ & \\$ | A <sup>*</sup>   ≡ ≡<br>• ≡ ≡ | × eb<br>× ≪<br>↓ ↓ ↓ ↓ ↓ ↓ ↓ ↓ ↓ ↓ ↓ ↓ ↓ ↓ ↓ ↓ ↓ | General<br>\$ ~ % 9<br>←0 .00<br>.00 →.0 | Con    | nditional Formatt<br>mat as Table ~<br>Styles ~ | ing 🗸 🛗 Inse<br>😿 Del<br>🖽 For | ert $\checkmark$ $\sum$ $\checkmark$ $\frac{1}{2}$ lete $\checkmark$ $\boxed{1}$ $\checkmark$ $\checkmark$ mat $\checkmark$ $\checkmark$ $\checkmark$ | Analyze<br>Data     | Sensitivity   |
| ų | Clipbo<br>G11 | oard 🖾 Font                                                               |                               | Alignment 🛛                                      | Number                                   | L<br>ا | Styles                                          | Ce                             | ells Editin                                                                                                    | g Analysis          | Sensitivity   |
|   |               | D                                                                         | E                             | F                                                | G                                        | Н      | I                                               | J                              |                                                                                                    | К                   |               |
|   | 1 S           | tudent Name                                                               | Student ID                    | Day(Test Date)                                   | Overall SS                               | C      | Dverall                                         | overall SEM                    | Basic Biologica                                                                                                    | l Principles/ C     | hemical Basis |
| - | 2 S           | TUDENT 1                                                                  |                               | 12/5/2022                                        | 1018                                     | g      |                                                 | 41                             | 1128                                                                                                    |                     |               |
| x | 3 S           | TUDENT 1                                                                  |                               | 3/22/2023                                        | 992                                      | -26 r  |                                                 | 39                             | 958                                                                                                    |                     |               |
|   | 4 S           | TUDENT 2                                                                  |                               | 1/24/2023                                        | 842                                      | r      | ed                                              | 39                             | 822                                                                                                    |                     |               |
|   | 5 S           | TUDENT 2                                                                  |                               | 3/22/2023                                        | 878                                      | r      | ed                                              | 39                             | 892                                                                                                    |                     |               |
|   | 6 S           | TUDENT 3                                                                  |                               | 1/17/2023                                        | 918                                      | r      | ed                                              | 40                             | 807                                                                                                    |                     |               |
|   | 7 S           | TUDENT 3                                                                  |                               | 3/22/2023                                        | 1108                                     | g      | green                                           | 40                             | 1032                                                                                                    |                     |               |
|   | 8             |                                                                           |                               |                                                  |                                          |        |                                                 |                                |                                                                                                    |                     |               |

### **STEP 19:** Highlight the cell you just formatted, right click, and select copy.

The cell will then have moving dashed line letting you know it has been copied.

-26.00

| 4 | A          | utoSave 💽 off) 📙 🖌 🗸 🖓 🗸 🤿                                                                                                    | Book <sup>.</sup> | ı 🔎 S                               | earch                                 |        |                                                                       | Marissa Oa                       | akes MO 💪         | × 🖬             | - 0/        | ×    |
|---|------------|----------------------------------------------------------------------------------------------------|-------------------|-------------------------------------|---------------------------------------|--------|-----------------------------------------------------------------------|----------------------------------|-------------------|-----------------|-------------|------|
| Q | Fi         | le <mark>Home</mark> Insert Draw Page L                                                                                                    | ayout Forn        | nulas Data Re                       | eview Viev                            | v Au   | itomate Help                                                          |                                  | Ģ                 | Comment         | s 🖻 Share   | a ~  |
|   | Pas        | $\begin{bmatrix} \mathbf{C} & \mathbf{C} \\ \mathbf{C} \\ \mathbf{C} $ |                   | <b></b> ≫ ~ ep<br><b></b> → → = = → | Number<br>\$ ~ %<br>↔0 .00<br>.00 →.0 | •<br>• | Conditional Formatting ~<br>Format as Table ~<br>Calibri ~ 11 ~ A^ A` | Insert ∽<br>Delete ~<br>\$ ~ % ♪ | ∑ • 2v •<br>↓ • , | Analyze<br>Data | Sensitivity |      |
| ų | Clip<br>H3 | booard $\square$ Font<br>$$ : $\times \checkmark f_x$ =G3-G2                                                                                                    |                   | Alignment                           | Number                                | П      | B I ≣ <u>∞</u> • <u>A</u> • ⊞                                         | ✓ .00 .00<br>.00 → 0             | Editing           | Analysis        | Sensitivity | ~    |
|   |            | D                                                                                                    | E                 | F                                   | G                                     |        | Search the menus                                                      |                                  |                   | k               | (           |      |
| • | 1          | Student Name                                                                                                    | Student ID        | Day(Test Date)                      | Overall SS                            | ſĹ     | Å Cu <u>t</u>                                                         |                                  | : Biological Pr   | inciples/ (     | Chemical B  | asis |
|   | 2          | STUDENT 1                                                                                                    |                   | 12/5/2022                           | 1018                                  |        | <br>Г <u>⊇</u>                                                        |                                  |                   |                 |             |      |
| x | 3          | STUDENT 1                                                                                                    |                   | 3/22/2023                           | 992                                   | -26    | Deste Options:                                                        |                                  |                   |                 |             |      |
|   | 4          | STUDENT 2                                                                                                    |                   | 1/24/2023                           | 842                                   |        |                                                                       |                                  |                   |                 |             |      |
|   | 5          | STUDENT 2                                                                                                    |                   | 3/22/2023                           | 878                                   |        |                                                                       |                                  |                   |                 |             |      |
|   | 6          | STUDENT 3                                                                                                    |                   | 1/17/2023                           | 918                                   |        | Paste <u>S</u> pecial                                                 |                                  |                   |                 |             |      |
|   | 7<br>8     | STUDENT 3                                                                                                    |                   | 3/22/2023                           | 1108                                  |        | <sup>1</sup> Smart <u>L</u> ookup                                     |                                  |                   |                 |             |      |

### **STEP 20:** Select the cell for the next student you want to analyze. **Be sure it is the cell for the** *SECOND* **test score.**

Note: You may see students have more than two scores if they took it multiple times in their previous class. All you need to for this situation is reformat your formula to reflect the scores you want to compare.

|   | AutoSave 💽 off) 🔚 🖌 🗸 🖓 🗸 🤿                                                                                                    | Book1           | ⊖ Search                 | h                                                                                                    |                                                        | Marissa Oak                            | es MO 🎸                       | <u> </u>                      | ×  |
|---|----------------------------------------------------------------------------------------------------|-----------------|--------------------------|----------------------------------------------------------------------------------------------------|--------------------------------------------------------|----------------------------------------|-------------------------------|-------------------------------|----|
|   | File <b>Home</b> Insert Draw Page L                                                                                                    | ayout Formulas. | Data Review              | w View Automa                                                                                                    | ate Help                                               |                                        | ΠC                            | omments 🖻 Share               | ~  |
|   | $\begin{array}{c c} & & \\ & & \\ & &$ |                 | ا کې<br>چي کي<br>ک≣ ک≣ ا | General $\checkmark$ \$ ~ % <b>9</b> $\blacksquare$ Cor\$ $\frac{1}{20}$ % <b>9</b> $\blacksquare$ For $\frac{1}{20}$ $\frac{.00}{.00}$ $\blacksquare$ Cell | nditional Formatting ~<br>mat as Table ~<br>I Styles ~ | ⊞ Insert ∨<br>ऒ Delete ∨<br>E Format ∨ | ∑ • 2ेे⊽ •<br>↓ • ,○ •<br>♦ • | Analyze Sensitivity<br>Data ~ |    |
|   | Clipboard 🖾 Font                                                                                                    | Alignn 🛛        | ment 🛛                   | Number 🗔                                                                                                    | Styles                                                 | Cells                                  | Editing                       | Analysis Sensitivity          | ^  |
| - |                                                                                                    |                 |                          |                                                                                                    |                                                        |                                        |                               |                               | ~  |
|   | D                                                                                                    | E               | F                        | G H                                                                                                    | I                                                      | J                                      |                               | K                             |    |
|   | 1 Sont Name                                                                                                    | Student ID Day  | /(Test Date) Ove         | erall SS (                                                                                                    | Overall Color Over                                     | all SEM Basic B                        | Biological Prin               | ciples/ Chemical Bas          | is |
| - | 2 ST T 1                                                                                                    |                 | 12/5/2022 101            | 18 (                                                                                                    | green 41                                               | 1128                                   |                               |                               |    |
| × | 3 STOP IT 1                                                                                                    |                 | 3/22/2023 992            | 2 - <b>26.00</b> I                                                                                                    | red 59                                                 | 958                                    |                               |                               |    |
|   | 4 STUDENT 2                                                                                                    |                 | 1/24/2023 842            | 2                                                                                                    | 39                                                     | 822                                    |                               |                               |    |
|   | 5 STUDENT 2                                                                                                    |                 | 3/22/2023 878            | 8                                                                                                    | 39                                                     | 892                                    |                               |                               |    |
|   | 6 STUDENT 3                                                                                                    |                 | 1/17/2023 918            | 8 1                                                                                                    | red 40                                                 | 807                                    |                               |                               |    |
|   | 7 STUDENT 3                                                                                                    |                 | 3/22/2023 110            | 08                                                                                                    | green 40                                               | 1032                                   |                               |                               |    |
|   | 8                                                                                                    |                 |                          |                                                                                                    |                                                        |                                        |                               |                               |    |
|   | 8                                                                                                    |                 |                          |                                                                                                    |                                                        |                                        |                               |                               |    |

### **STEP 21:** Right click, paste, and you will see then value for that student. You can repeat this process for all students you wish to analyze.

|   | A           | utoSave 💽 🕞 🦙 🗸 🤜                                                                                                    | Book1      | ,⊃ S€                           | earch                                                                                                    |                                                                   |                                                                                                   | Marissa Oa                   | ikes MO 🖉                                                                                         | <b>b</b> – c                         | ı /×       |
|---|-------------|----------------------------------------------------------------------------------------------------|------------|---------------------------------|----------------------------------------------------------------------------------------------------|-------------------------------------------------------------------|---------------------------------------------------------------------------------------------------|------------------------------|---------------------------------------------------------------------------------------------------|--------------------------------------|------------|
|   | F           | le <mark>Home</mark> Insert Draw Page L                                                                                                    | ayout Form | ulas Data Re                    | eview View                                                                                                    | v Auto                                                            | omate Help                                                                                        |                              |                                                                                                   | Comments 🖻 Sh                        | are ~      |
|   | Pa:<br>Clip | $\begin{bmatrix} & & & \\ & & \\ $ |            | E ≫ ~ eb<br>E ← → E → Alignment | General<br>$$ \sim \%$<br>$\stackrel{\leftarrow 0}{\leftarrow 0} .00$<br>$\stackrel{.00}{\rightarrow .0}$<br>Number | <ul> <li>▶</li> <li>▶</li> <li>▶</li> <li>▶</li> <li>▶</li> </ul> | Conditional Formatting ~<br>Format as Table ~<br>Calibri ~ 11 ~ A^ A<br>B $I \equiv \Delta ~ A ~$ | Insert ~ Delete ~ \$ ~ % 9 ↓ | $\sum \cdot 2^{\nabla} \cdot$ $\sum \cdot 2^{\nabla} \cdot$ $\sum \cdot 2^{\nabla} \cdot$ Editing | Analyze<br>Data<br>Analysis Sensitiv | ity<br>ity |
| - | H5          | $\overline{}$ : $\times \checkmark f_x$                                                                                                    |            |                                 |                                                                                                    |                                                                   | Council the meaning                                                                               |                              |                                                                                                   |                                      | *          |
|   |             | D                                                                                                    | E          | F                               | G                                                                                                    | Н                                                                 | Search the menus                                                                                  |                              |                                                                                                   | K                                    |            |
|   | 1           | Student Name                                                                                                    | Student ID | Day(Test Date)                  | Overall SS                                                                                                    |                                                                   | 从 Cu <u>t</u>                                                                                     |                              | <b>Biological Prir</b>                                                                            | ciples/ Chemica                      | l Basis    |
| - | 2           | STUDENT 1                                                                                                    |            | 12/5/2022                       | 1018                                                                                                    |                                                                   | [ <u>∎</u> <u>С</u> ору                                                                           | 1                            |                                                                                                   |                                      |            |
| × | 3           | STUDENT 1                                                                                                    |            | 3/22/2023                       | 992                                                                                                    | -26.(                                                             | 🛱 Dasta Dat                                                                                       |                              |                                                                                                   |                                      |            |
|   | 4           | STUDENT 2                                                                                                    |            | 1/24/2023                       | 842                                                                                                    |                                                                   |                                                                                                   | ~ ~                          |                                                                                                   |                                      |            |
|   | 5           | STUDENT 2                                                                                                    |            | 3/22/2023                       | 878                                                                                                    |                                                                   | fx 🕞                                                                                              | ¥ .                          |                                                                                                   |                                      |            |
|   | 6           | STUDENT 3                                                                                                    |            | 1/17/2023                       | 918                                                                                                    |                                                                   | Paste <u>S</u> pecial                                                                             | >                            |                                                                                                   |                                      |            |
|   | 7           | STUDENT 3                                                                                                    |            | 3/22/2023                       | 1108                                                                                                    |                                                                   | 0 Smart Lookup                                                                                    |                              | -                                                                                                 |                                      |            |
|   | 8           |                                                                                                    |            |                                 |                                                                                                    |                                                                   |                                                                                                   |                              | _                                                                                                 |                                      |            |

### **STEP 21:** Right click, paste, and you will see then value for that student. You can repeat this process for all students you want to analyze.

|    | А          | utoSave 💽 🕞 🤟 🗸 🖓 🗸 🗢                                                                                                    | Book1              | ₽ Se                          | earch                                  |                                                                   |                                                           | Marissa Oa      | ikes MO 🖉                        | <b>b</b> –         | o / x          |   |
|----|------------|----------------------------------------------------------------------------------------------------|--------------------|-------------------------------|----------------------------------------|-------------------------------------------------------------------|-----------------------------------------------------------|-----------------|----------------------------------|--------------------|----------------|---|
| م  | Fi         | le <mark>Home</mark> Insert Draw Page La                                                                                                    | ayout Form         | nulas Data Re                 | eview View                             | v Auto                                                            | mate Help                                                 |                 |                                  | Comments           | 🖻 Share 🗸      |   |
|    | Pas        | $\begin{array}{c c} & & \\ \hline \\ \hline \\ \\ \downarrow \\ \downarrow \\ \downarrow \\ \downarrow \\ \downarrow \\ \downarrow \\ \downarrow \\$ | A <sup>×</sup> = = | <u></u> ≫ ~ eb<br>≡ €≣ ∓≣ ₽ ~ | General<br>\$ ~ %<br>↔0 .00<br>.00 →.0 | <ul> <li>●</li> <li>●</li> <li>●</li> <li>●</li> <li>●</li> </ul> | Conditional Formatting<br>Format as Table<br>Galibri 11 A | × Insert →      | ∑ ~ <sup>2</sup> 7 ~<br>↓ ~ ,○ ~ | Analyze Se<br>Data | ensitivity     |   |
| ų, | Clip<br>H5 | vboard 🖼 Font                                                                                                    |                    | Alignment                     | Number                                 |                                                                   | <b>B</b> $I \equiv \Delta \cdot A \cdot$                  | ₩ • 00. 00. • ₩ | Editing                          | Analysis Se        | ensitivity   🗸 | ~ |
|    |            | D                                                                                                    | E                  | F                             | G                                      | Н                                                                 | Search the menus                                          |                 |                                  | К                  |                | A |
|    | 1          | Student Name                                                                                                    | Student ID         | Day(Test Date)                | Overall SS                             |                                                                   | <mark>从</mark> Cu <u>t</u>                                |                 | <b>Biological Pri</b>            | nciples/ Che       | mical Basis    |   |
| -  | 2          | STUDENT 1                                                                                                    |                    | 12/5/2022                     | 1018                                   |                                                                   | Г <u>₿</u> <u>С</u> ору                                   | $\checkmark$    |                                  |                    |                |   |
| ×  | 3          | STUDENT 1                                                                                                    |                    | 3/22/2023                     | 992                                    | -26.(                                                             | Paste Dpi                                                 |                 |                                  |                    |                |   |
|    | 4          | STUDENT 2                                                                                                    |                    | 1/24/2023                     | 842                                    |                                                                   |                                                           |                 |                                  |                    |                |   |
|    | 5          | STUDENT 2                                                                                                    |                    | 3/22/2023                     | 878                                    |                                                                   | fx fx                                                     | > 🎢 🗠           |                                  |                    |                |   |
|    | 6          | STUDENT 3                                                                                                    |                    | 1/17/2023                     | 918                                    |                                                                   | Paste <u>S</u> pecial                                     | >               |                                  |                    |                |   |
|    | 7          | STUDENT 3                                                                                                    |                    | 3/22/2023                     | 1108                                   |                                                                   | Cmart Lookup                                              |                 |                                  |                    |                |   |
|    | 8          |                                                                                                    |                    |                               |                                        |                                                                   |                                                           |                 | _                                |                    |                |   |

- ✓ Any negative values show they dropped in score.
- ✓ Any positive values show they improved in score.
- ✓ Repeat and organize how you see fit!

| •      | А           | utoSave 💽 off) 🔚 🖌 🗸 🖓 🗸 🤿                                                                                                    | Book1      | ⊃ Se                                  | earch                 |                                                                                |                                                     | Mari                          | ssa Oakes 🔟 🖉                                  | · 🖬 –                 | o /x      |
|--------|-------------|----------------------------------------------------------------------------------------------------|------------|---------------------------------------|-----------------------|--------------------------------------------------------------------------------|-----------------------------------------------------|-------------------------------|------------------------------------------------|-----------------------|-----------|
| م<br>ا | Fi          | le <mark>Home</mark> Insert Draw Page L                                                                                                    | ayout Form | ulas Data Re                          | view View             | v Autom                                                                        | ate Help                                            |                               | Ģ                                              | Comments 🖻            | Share ~   |
|        | Pas         | $\begin{bmatrix} \mathbf{a} & \mathbf{b} \\ \mathbf{b} & \mathbf{c} \\ \mathbf{b} & \mathbf{c} \\ \mathbf{b} & \mathbf{c} \\ \mathbf{c} & \mathbf{c} \\ \mathbf{c} \\ \mathbf{c} & \mathbf{c} \\ \mathbf{c} & \mathbf{c} \\ \mathbf{c} \\ \mathbf{c} & \mathbf{c} \\ \mathbf{c} \\ \mathbf{c} & \mathbf{c} \\ \mathbf{c} \\ \mathbf{c} $ |            | = ॐ • <sup>8</sup> ₽<br>≣ • = • ■ = = | General<br>\$ ~ %<br> | <ul> <li>↓ □ C c</li> <li>↓ □ C c</li> <li>↓ □ C c</li> <li>↓ □ C c</li> </ul> | onditional Format<br>rmat as Table ~<br>Il Styles ~ | ting 🗸 🛗 Ins<br>🔛 De<br>🖽 For | ert v ∑ v Zv v<br>lete v ↓ v ∕ v<br>rmat v ◊ v | Analyze Sensi<br>Data | tivity    |
| 4      | Clip<br>D12 | v i X y fx                                                                                                    | A E        | lignment 🛛                            | Number                | <b>E</b>                                                                       | Styles                                              | Ce                            | ells Editing                                   | Analysis Sensi        | tivity ^  |
|        |             | D                                                                                                    | E          | F                                     | G                     | Н                                                                              | I                                                   | J                             |                                                | К                     |           |
|        | 1           | Student Name                                                                                                    | Student ID | Day(Test Date)                        | Overall SS            |                                                                                | Overall Color                                       | Overall SEM                   | Basic Biological Pri                           | nciples/ Chemi        | cal Basis |
| -      | 2           | STUDENT 1                                                                                                    |            | 12/5/2022                             | 1018                  |                                                                                | green                                               | 41                            | 1128                                           |                       |           |
| x      | 3           | STUDENT 1                                                                                                    |            | 3/22/2023                             | 992                   | -26.00                                                                         | red                                                 | 39                            | 958                                            |                       |           |
| •      | 4           | STUDENT 2                                                                                                    |            | 1/24/2023                             | 842                   |                                                                                | red                                                 | 39                            | 822                                            |                       |           |
| •      | 5           | STUDENT 2                                                                                                    |            | 3/22/2023                             | 878                   | 36.00                                                                          | red                                                 | 39                            | 892                                            |                       |           |
|        | 6           | STUDENT 3                                                                                                    |            | 1/17/2023                             | 918                   |                                                                                | red                                                 | 40                            | 807                                            |                       |           |
|        | 7           | STUDENT 3                                                                                                    |            | 3/22/2023                             | 1108                  | 190.00                                                                         | green                                               | 40                            | 1032                                           |                       |           |
|        | 8           |                                                                                                    |            |                                       |                       |                                                                                |                                                     |                               |                                                |                       |           |
|        | 9           |                                                                                                    |            |                                       |                       |                                                                                |                                                     |                               |                                                |                       |           |

### Conference Report Method

- Slides 28-44: This method allows you to provide each student with the following:
  - Overall score for ALL their test session
  - Breakdown of scores per category for ALL sessions
  - Breakdown of standards and areas in need of focus
  - Provides the sample questions students missed on CDT
  - Provides SAS materials for Eligible Content

### **STEP 1:** Open <u>https://www.drcedirect.com/all/eca-portal-v2-ui/#/login/PA</u> and log in.

| 4                   | 🔤 Sign-In – DRC INSIGHT 🗙 🕇             |                                        | ~        | - 0   | ×   |
|---------------------|-----------------------------------------|----------------------------------------|----------|-------|-----|
| Q                   | ← → C ☆ (n https://www.drcedire         | ct.com/all/eca-portal-v2-ui/#/login/PA | 🖻 ☆      | * 🗆 🔮 | ) E |
| Ħ                   | Bb Hazleton Area Scho 🗧 Edgenuity 🔇 BLC | DOMU 📔 STEELS Hub - SAS BloomU         |          |       |     |
|                     |                                         |                                        |          |       |     |
| •                   | DRCINSIGHT                              |                                        |          |       |     |
| ų,                  |                                         |                                        |          |       | Â   |
| ×                   |                                         |                                        |          |       |     |
| w                   |                                         |                                        |          |       |     |
| 0                   |                                         | DRCINSIGHT                             |          |       |     |
|                     |                                         | Sign In                                | $\frown$ |       |     |
|                     |                                         | olginin                                |          |       |     |
|                     |                                         | Username *                             |          |       |     |
|                     |                                         |                                        |          |       |     |
|                     |                                         |                                        |          |       |     |
| •                   |                                         |                                        |          |       |     |
| 40°F                |                                         | Password *                             |          |       |     |
| ><br>dx)            |                                         | Show Text                              |          |       |     |
| -6                  |                                         |                                        |          |       |     |
| •                   |                                         |                                        |          |       |     |
| ۍ<br>ه              |                                         | Sign in                                |          |       |     |
| s.                  |                                         | Sightin                                |          |       |     |
|                     |                                         | Forgot your password?                  |          |       |     |
| 9:06 AM<br>/24/2023 |                                         |                                        |          |       | -   |

### **STEP 2:** Go to MY APPLICATIONS and select REPORT DELIVERY

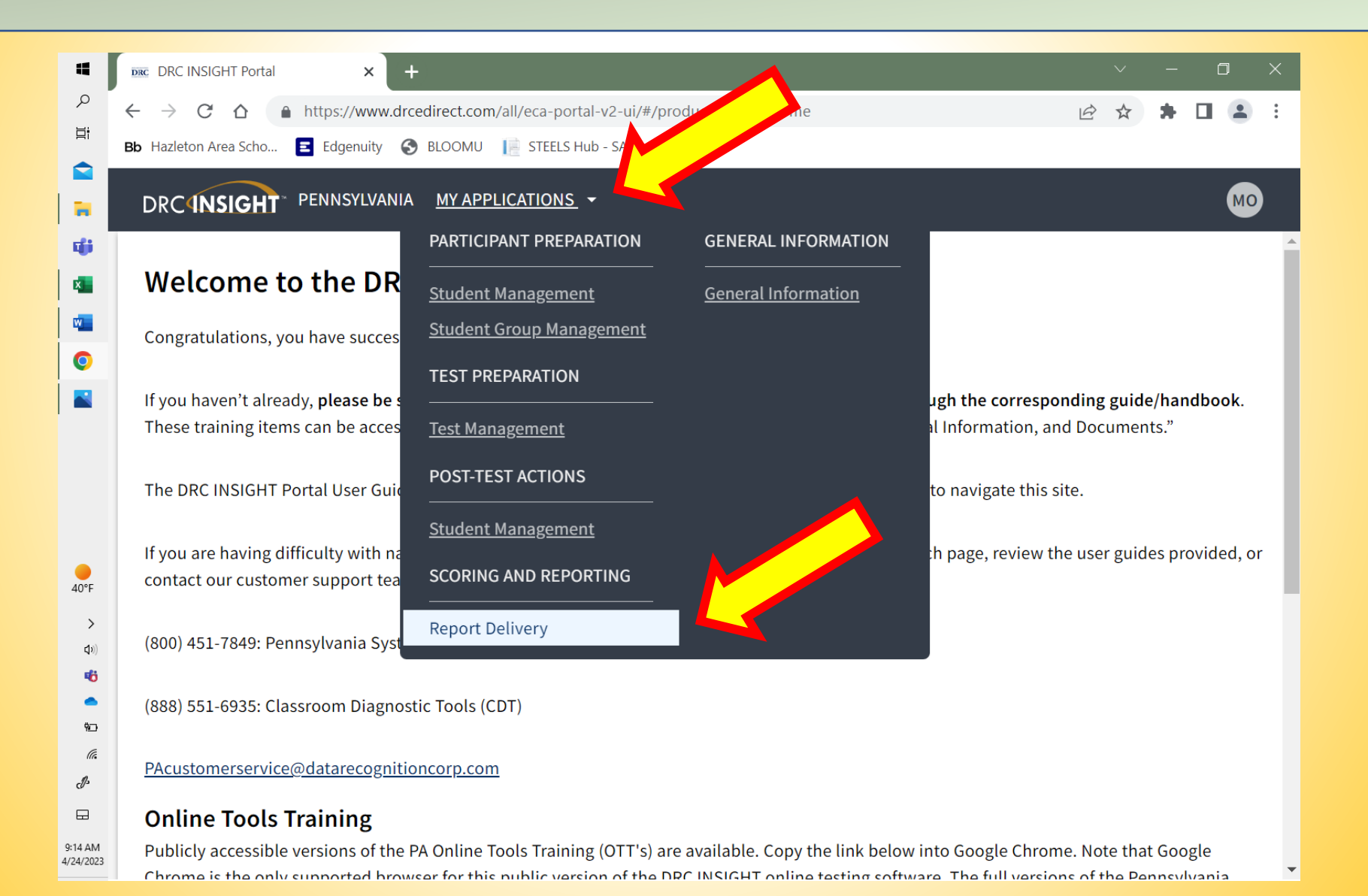

### **STEP 3:** Select CDT INTERACTIVE REPORTS

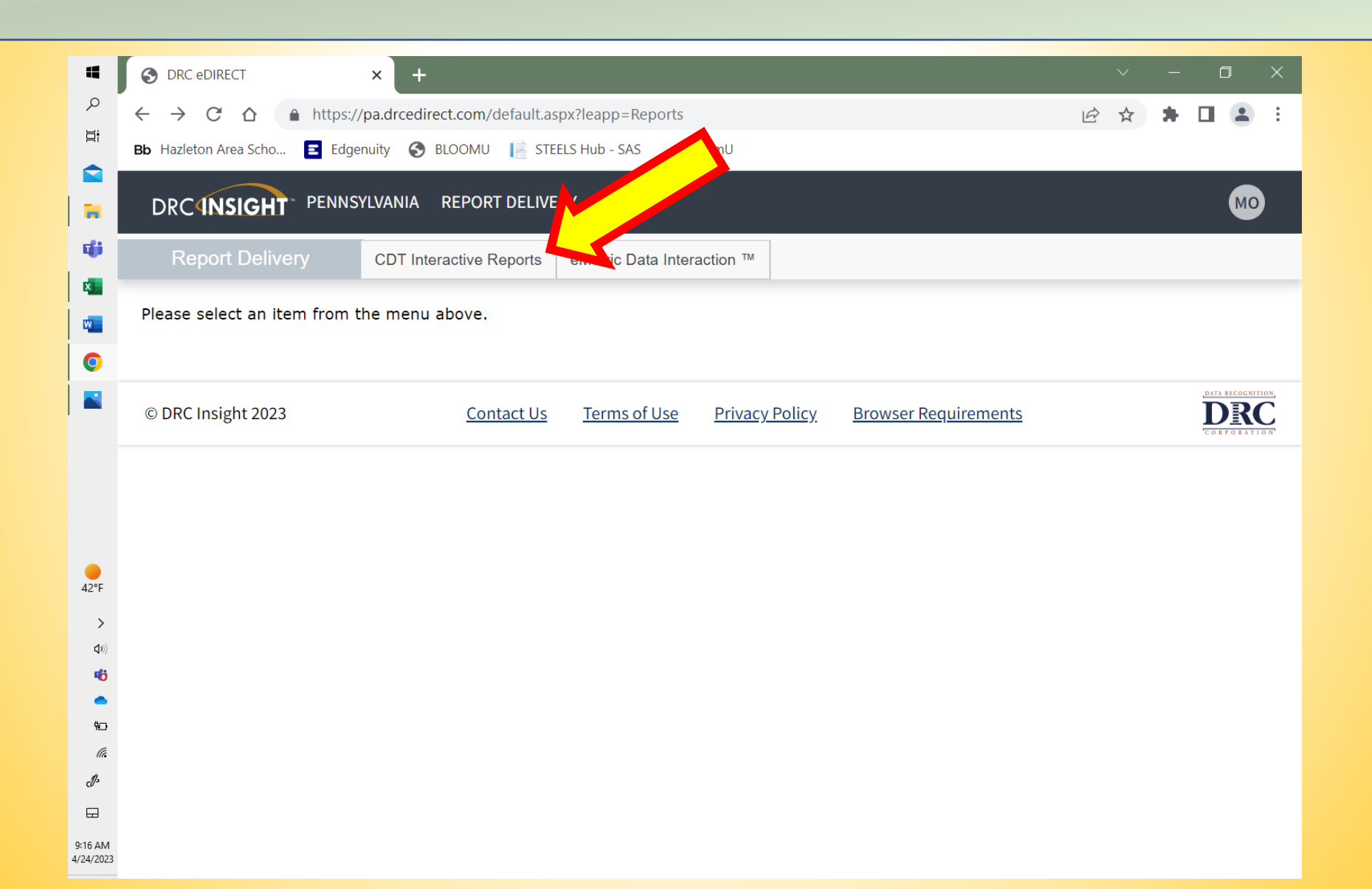

### **STEP 4:** Select BATCH DOWNLOAD

48°F

>

(1)

1 10 10

1:46 PM

4/24/2023

👩 Mail - Marissa Oakes - Outlook 🛛 🗙 📔 🧲 https://absenceemp.frontlineedu 🗙 S DRC IRS × ρ https://www.drcedirect.com/all/eca-reporting-landing-ui/#/dashboard  $\leftarrow$ C  $\cap$ 10 \$ ۲i Bb Hazleton Area Scho... 🗧 Edgenuity 🔇 BLOOMU 📗 STEELS Hub - SAS BloomU DRCINSIGHT PENNSYLVANIA MY APPLICATIONS -MO đj **<** Group Map Learning Progression Map Individual Map Growth & Focus Batch Download uick Links CLASSROOM DIAGNOSTIC TOOLS (CDT) P x **INTERACTIVE REPORTS** 0

#### WHAT'S NEW

Enhancements and new reporting features are now available in the CDT Interactive Reports. The enhancements and changes are a direct result of the feedback received from the district and school users. Below is a highlevel list of changes to expect when accessing the reports.

General Enhancements Made to Reports

https://www.drcedirect.com/all/eca-reporting-landing-ui/#/batch-download/batch-download

#### Conferencing Report

• The Conferencing Report is a report available through Batch

### **STEP 5:** Select the correct Site (look at the year to make sure you have the right one).

| 👥 Mail - Marissa Oak                     | xes - Outlook 🗙   🗲 ht                           | tps://absenceemp.frontlineedu × S                                      | DRC IRS                                            | × +                          | ~     | - 6   | ) × |
|------------------------------------------|--------------------------------------------------|------------------------------------------------------------------------|----------------------------------------------------|------------------------------|-------|-------|-----|
| $\leftarrow$ $\rightarrow$ C $\triangle$ | https://www.drcedin                              | rect.com/all/eca-reporting-landing-ui                                  | /#/batch-download/batch                            | download                     |       | * 🖬   | :   |
| Bb Hazleton Area Scho                    | 🖻 Edgenuity 🔇 Bl                                 | .OOMU 📄 STEELS Hub - SAS Blo                                           | oomU                                               |                              |       |       |     |
| DRCINSIGH                                | T™ PENNSYLVANIA I                                | MY APPLICATIONS 👻                                                      |                                                    |                              |       |       | 0   |
| < Group Map                              | Individual Map                                   | Learning Progression Map                                               | Growth & Focus                                     | Batch Download               | Quick | Links | >   |
| Hazleton Area S                          | d:118403302   Hazletor                           | n Area Hs:000007348   2020/2021 0                                      | lassroom Diagnostic Ca                             | tegory Tools                 |       |       |     |
|                                          |                                                  |                                                                        |                                                    |                              | ~     |       |     |
| Hazleton Area S                          | d:118403302   Hazletor                           | n Area Hs:000007348   2019/2020 0                                      | Classroom Diagnostic Ca                            | tegory Tools                 |       |       |     |
|                                          |                                                  |                                                                        |                                                    |                              |       |       |     |
| Hazleton Area S                          | d:118403302   Hazletor                           | n Area Hs:000007348   2021/2022 0                                      | Classroom Diagnostic Ca                            | tegory Tools                 |       |       |     |
| Hazleton Area S<br>Hazleton Area S       | d:118403302   Hazletor<br>d:118403302   Hazletor | n Area Hs:000007348   2021/2022 (<br>n Area Hs:000007348   2022/2023 ( | Classroom Diagnostic Ca<br>Classroom Diagnostic Ca | tegory Tools<br>tegory Tools | A     |       |     |

чö

#### **STEP 6:** Select your **Student Group.** This will be the class you want to analyze data for. Selections will show the class period, semester, and your initials.

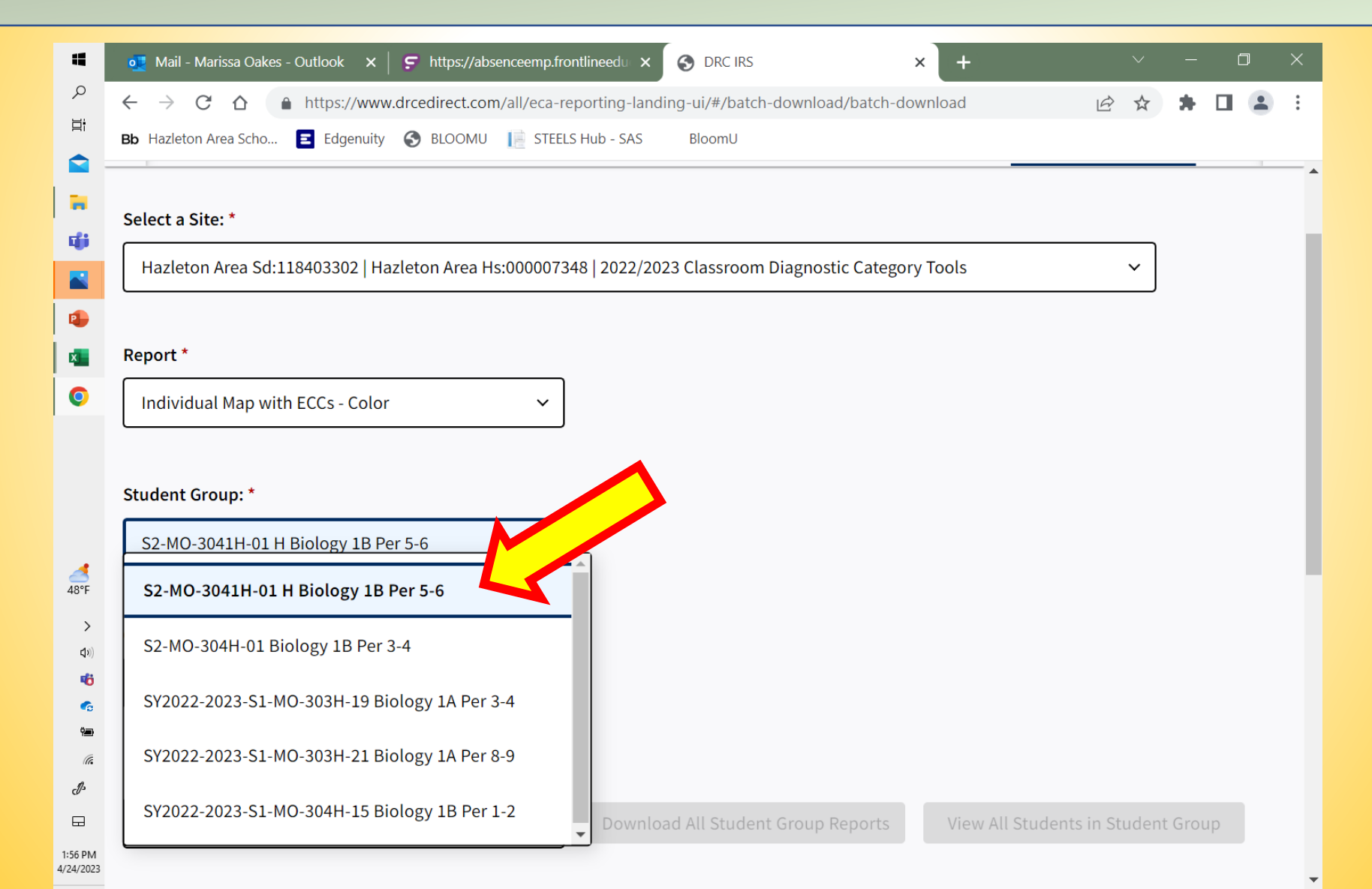

### **STEP 7:** Select your Content Area.

| Report *                            |   |                                    |                                    |
|-------------------------------------|---|------------------------------------|------------------------------------|
| Individual Map with ECCs - Color    | ~ |                                    |                                    |
|                                     | ] |                                    |                                    |
|                                     |   |                                    |                                    |
| Student Group: *                    |   |                                    |                                    |
| S2-MO-3041H-01 H Biology 1B Per 5-6 | ~ |                                    |                                    |
|                                     | ] |                                    |                                    |
|                                     |   |                                    |                                    |
| Content Area: *                     |   |                                    |                                    |
|                                     | Y |                                    |                                    |
| Science                             |   |                                    |                                    |
| Science                             |   |                                    |                                    |
| Map Configuration: *                |   |                                    |                                    |
|                                     | ~ | Download All Student Group Reports | View All Students in Student Group |
|                                     |   |                                    |                                    |
|                                     |   |                                    |                                    |
| Session:                            |   |                                    |                                    |
|                                     | ~ | Download All Session Reports       | View All Students in Session       |
|                                     | • | Downtodd Att Session Reports       | view / tit occidentes in oession   |

### **STEP 8:** Select your Map Configuration.

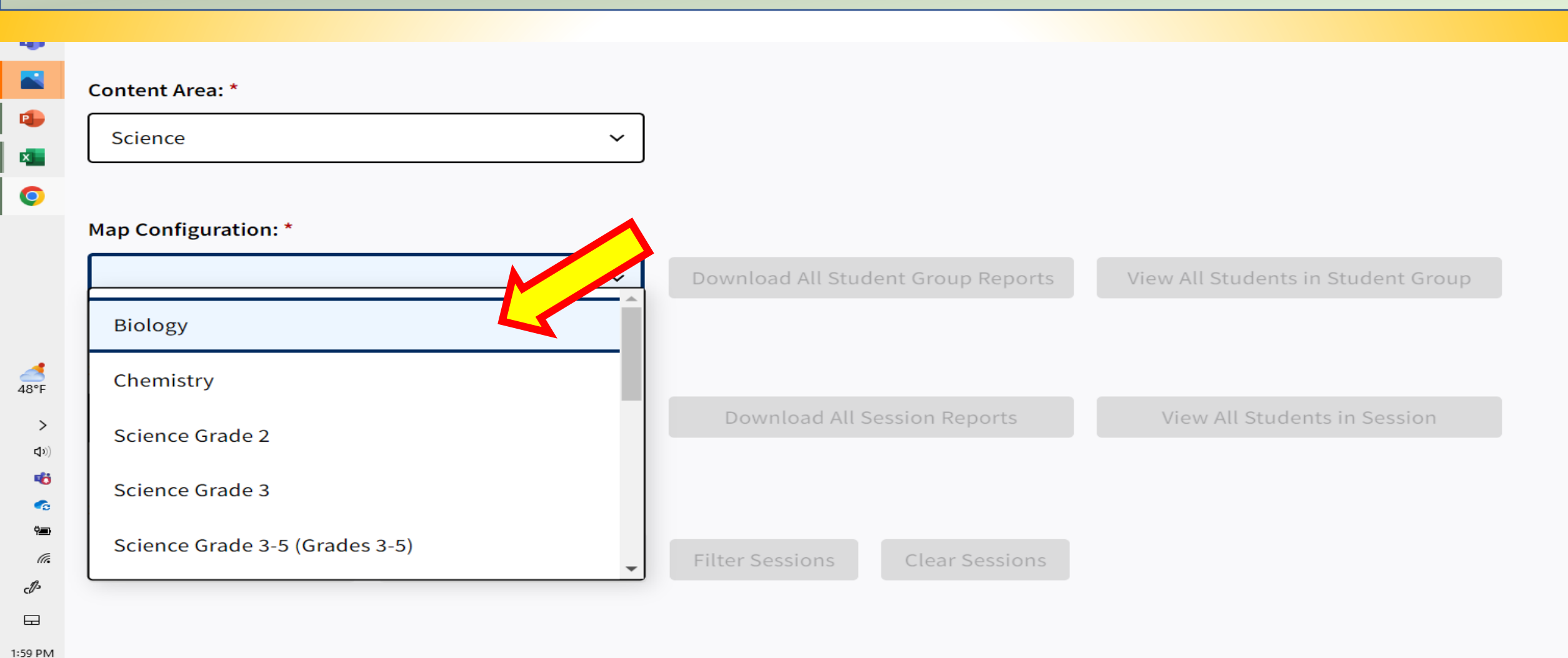

4/24/2023

### **STEP 9:** Select your **Session**.

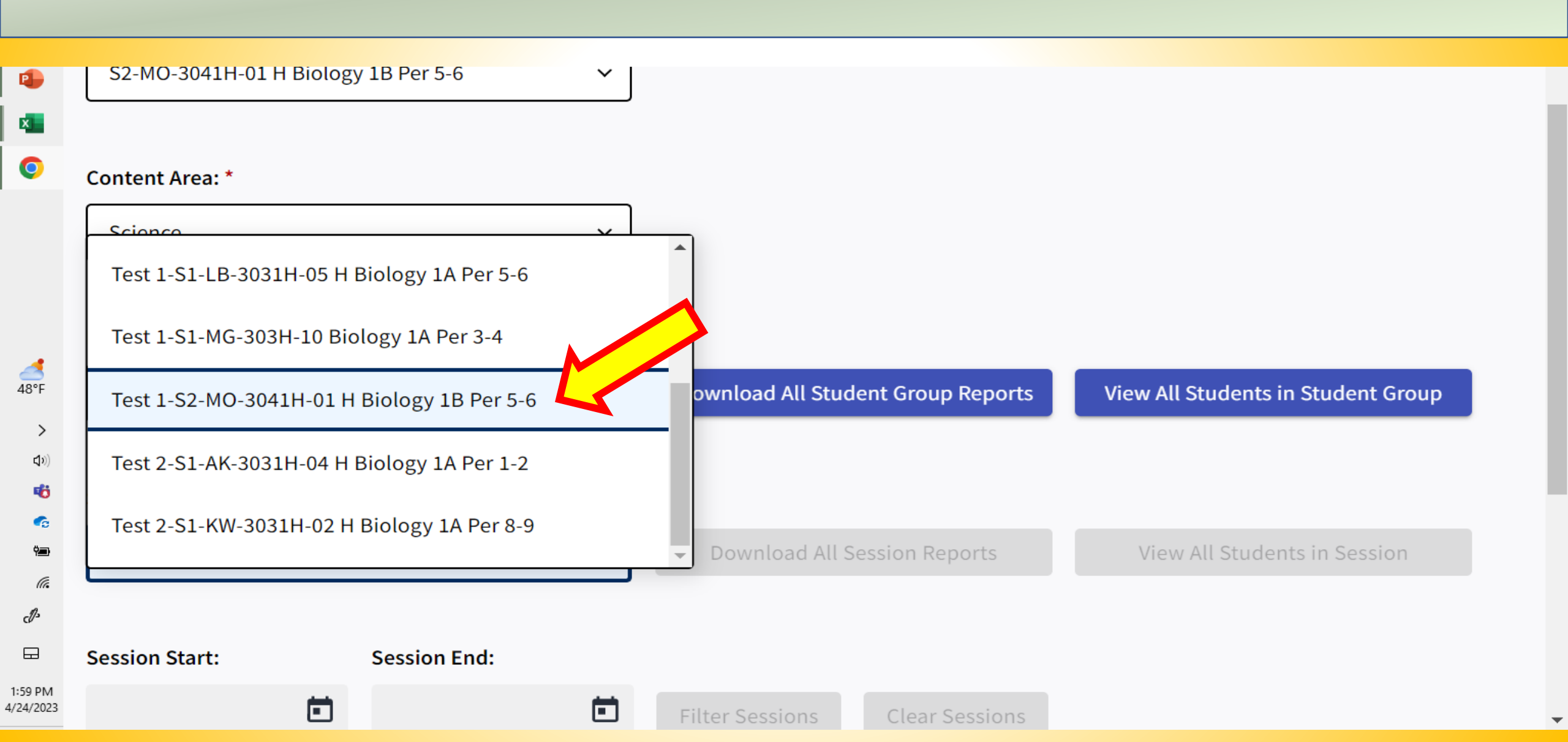

### **STEP 10:** Select Download All Session Reports.

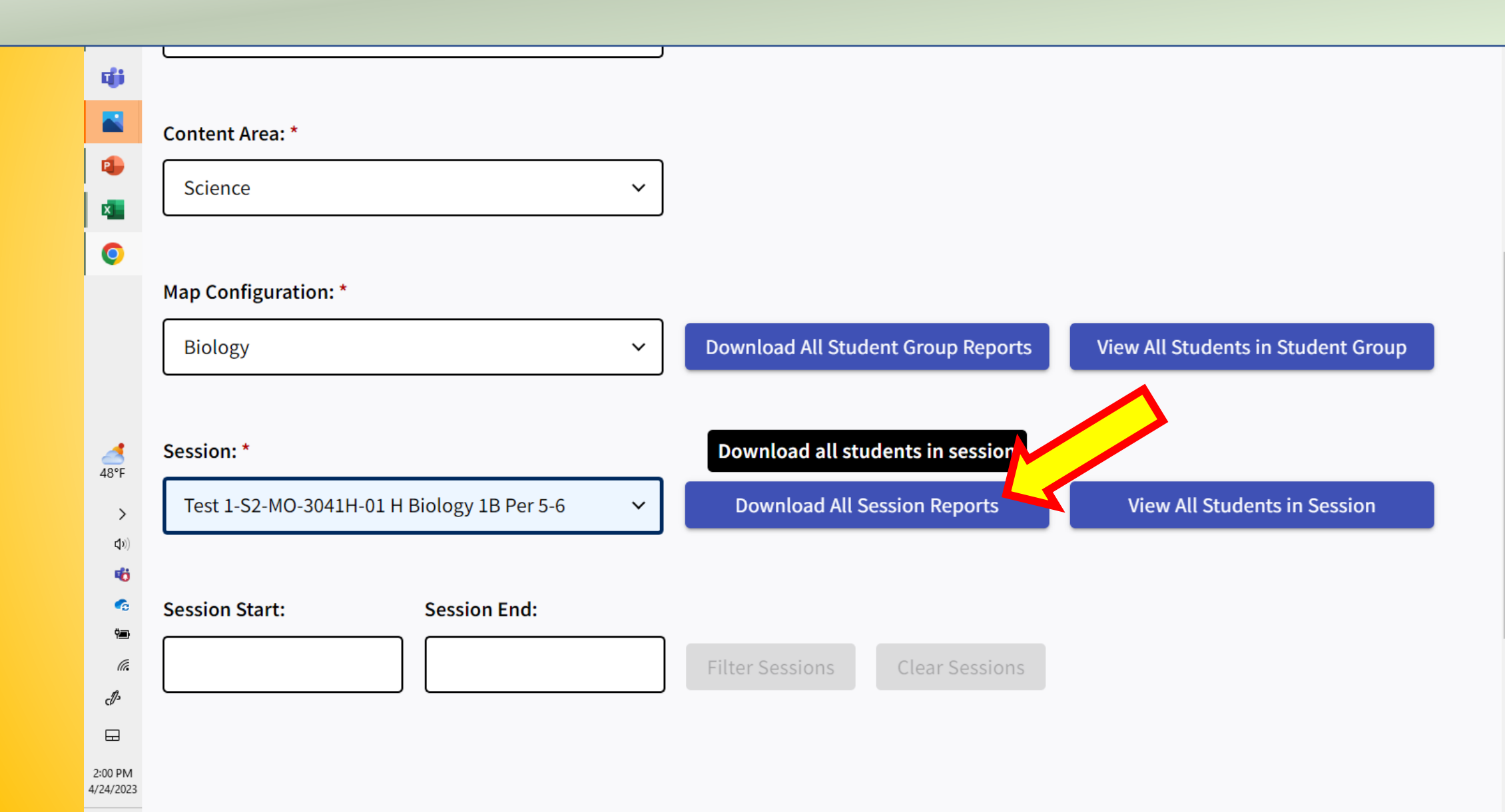

#### **STEP 11:** Download or print your student data. See remaining slides for breakdown of what the data offers.

| 4       | 💽 Mail - Maris: 🗙 📔 🈴 https://abse: 🗙 🗌                                                                                                    | 💮 DRC IRS 🗙 🛛 🛞 0e7a3       | b44-e 🗙                                          | <b>3</b> 0e                                    | 7a3b44-e 🗙                                                    | 6fc10                                               | )2fc-d3 ×                                       | +                                                | $\sim$ | <u></u>  | ٥ | $\times$ |  |
|---------|----------------------------------------------------------------------------------------------------|-----------------------------|--------------------------------------------------|------------------------------------------------|---------------------------------------------------------------|-----------------------------------------------------|-------------------------------------------------|--------------------------------------------------|--------|----------|---|----------|--|
| م       | $\leftarrow \rightarrow$ C $\triangle$ (i) File   file:///C:/Us                                                                                                    | sers/oakesm/Downloads/0e7a3 | b44-e1db                                         | -4367-b                                        | f28-9583f0                                                    | d43a0f.pdf                                          |                                                 | QL                                               | 2 🕁    | *        |   | :        |  |
| Ħ       | Bb Hazleton Area Scho 🔳 Edgenuity 🕥                                                                                                    | BLOOMU                      | Bloc                                             | omU                                            |                                                               |                                                     |                                                 |                                                  |        |          |   |          |  |
|         |                                                                                                    |                             |                                                  |                                                |                                                               |                                                     |                                                 |                                                  |        |          |   |          |  |
|         |                                                                                                    | 0d43a0f.pdf 1 / 100         | - 54                                             | 4% +                                           | -   💽                                                         | \$                                                  |                                                 |                                                  |        | <b>±</b> | ā |          |  |
| ų,      |                                                                                                    | <u>^</u>                    |                                                  |                                                |                                                               |                                                     |                                                 |                                                  |        |          |   |          |  |
|         |                                                                                                    |                             | Test Dates: 12<br>Teacher: OAKI<br>Student Group | 05/2022, 03/23<br>ES, MARISSA<br>: S2-MO-3041H | 1/2023 (2 Most Recent                                         | : Tests)<br>r 5-6                                   | 000                                             | Standards                                        |        |          |   |          |  |
|         |                                                                                                    |                             | Man Configura                                    | tion: Biology                                  |                                                               |                                                     | - <del>0</del> 20                               | System                                           |        |          |   |          |  |
|         |                                                                                                    |                             | _                                                |                                                |                                                               |                                                     |                                                 |                                                  |        |          |   |          |  |
|         | 201         100         100         100         100         100           201         201         201         201         201         201           301         201         201         201         201         201           301         201         201         201         201         201           301         201         201         201         201         201           302         201         201         201         201         201           302         201         201         201         201         201 <th></th> <th>OVERA</th> <th>LL SCORE*</th> <th>BASIC BIOLOGICAL<br/>PRINCIPLES/<br/>CHEMICAL BASIS<br/>FOR LIFE</th> <th>BIOENERGETIC/<br/>HOMEOSTASIS<br/>AND TRANSPORT</th> <th>CELL GROWTH<br/>AND<br/>REPRODUCTION/</th> <th>THEORY OF<br/>EVOLUTION/<br/>ECOLOGY</th> <th></th> <th></th> <th></th> <th></th> <th></th> |                             | OVERA                                            | LL SCORE*                                      | BASIC BIOLOGICAL<br>PRINCIPLES/<br>CHEMICAL BASIS<br>FOR LIFE | BIOENERGETIC/<br>HOMEOSTASIS<br>AND TRANSPORT       | CELL GROWTH<br>AND<br>REPRODUCTION/             | THEORY OF<br>EVOLUTION/<br>ECOLOGY               |        |          |   |          |  |
| 0       |                                                                                                    |                             | 2000                                             | NO 01                                          |                                                               |                                                     |                                                 |                                                  |        |          |   |          |  |
|         | 1                                                                                                    |                             | 1/50                                             | HS TO BU                                       |                                                               |                                                     |                                                 |                                                  |        |          |   |          |  |
|         |                                                                                                    |                             | 1250                                             | STRENGT                                        | T                                                             |                                                     |                                                 |                                                  |        |          |   |          |  |
|         |                                                                                                    |                             | 1000                                             | ED AND                                         | Ī                                                             | <u>I</u>                                            | H                                               | ÷                                                |        |          |   |          |  |
|         |                                                                                                    |                             | 750                                              | EAS OF N                                       |                                                               |                                                     |                                                 | ±                                                |        |          |   |          |  |
| 48°F    |                                                                                                    |                             | 250                                              | ENT'S AR                                       |                                                               |                                                     |                                                 |                                                  |        |          |   |          |  |
| \$      |                                                                                                    |                             | 0                                                | STUD                                           |                                                               |                                                     |                                                 |                                                  |        |          |   |          |  |
| (1))    | 2                                                                                                    |                             | Score                                            | 1018                                           | 1128                                                          | 12/05/2022                                          | 1071                                            | 869                                              |        |          |   |          |  |
| afi     |                                                                                                    |                             | Range**                                          | 977 - 1059                                     | 1051 - 1205                                                   | 921 - 1079                                          | 992 - 1150                                      | 790 - 948                                        |        |          |   |          |  |
| ~       |                                                                                                    |                             | Score                                            | 992                                            | 958                                                           | 03/23/2023<br>961                                   | GRR                                             | 1084                                             |        |          |   |          |  |
| ý       |                                                                                                    |                             | Range**                                          | 953 - 1031                                     | 878 - 1038                                                    | 883 - 1039                                          | 891 - 1045                                      | 1005 - 1163                                      |        |          |   |          |  |
| (iii    |                                                                                                    |                             | *The 'Ove                                        | rall Score' colu<br>only for tests w           | mn includes an overal<br>ith more than one dia                | I score based solely on<br>gnostic category (Full C | the items included in t<br>DT and Reading Diago | the testing event and<br>nostic Category tests). |        |          |   |          |  |
| J.      |                                                                                                    |                             | recomm                                           | anded to compa                                 | are the scores to deter                                       | mine trends.                                        | dentis asses way in the                         | ory wat, it is not                               |        |          |   |          |  |
|         |                                                                                                    |                             | specifie                                         | d range.                                       | sər əyam unuər simila                                         | r orconistances, the stu                            | den s score would like                          | ery reindlin in ure                              |        |          |   |          |  |
| 2:01 PM | <b>3</b>                                                                                                    |                             |                                                  |                                                |                                                               |                                                     |                                                 |                                                  |        |          |   |          |  |

•

### There are three pages for each student:

Page 1: Shows student information, test dates, and scores for all test sessions.

This provides a visual representation of where they are performing.

The blacked-out area would give you the student's name and grade. Test Dates: 12/05/2022, 03/23/2023 (2 Most Recent Tests) Teacher: OAKES, MARISSA Student Group: S2-MO-3041H-01 H Biology 1B Per 5-6

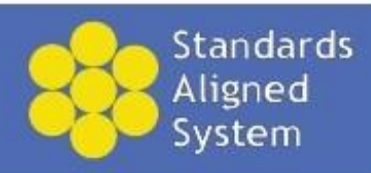

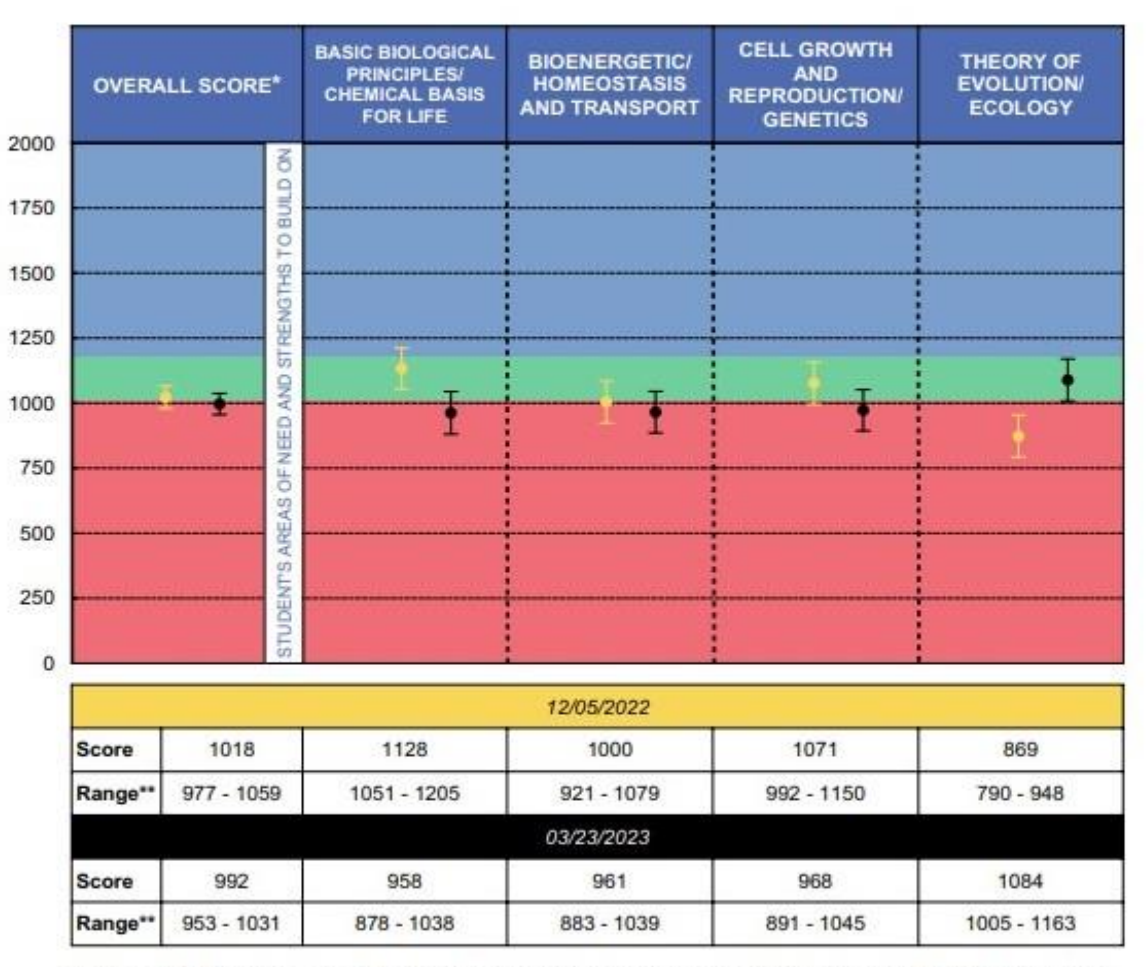

\*The 'Overall Score' column includes an overall score based solely on the items included in the testing event and appears only for tests with more than one diagnostic category (Full CDT and Reading Diagnostic Category tests). If the 'Overall Score' column includes an overall score for a Full CDT and Diagnostic Category test, it is not recommended to compare the scores to determine trends.

\*\*If this student were to test again under similar circumstances, the student's score would likely remain in the specified range.

### There are three pages for each student:

Page 2: Shows the Eligible Content that was missed on the most recent test event. For Most Recent Test Event

| Eligible Content<br>Code | Description                                                                                                    | Sample<br>Items |
|--------------------------|----------------------------------------------------------------------------------------------------|-----------------|
|                          | BASIC BIOLOGICAL PRINCIPLES/ CHEMICAL BASIS FOR LIFE                                                                                                    |                 |
| <u> 88.B.1.1.2</u>       | Compare similarities and differences in internal structures of organisms (e.g., invertebrate/vertebrate,) and external structures (e.g., appendages, body segments,).                       | Sample Item     |
| <u>S8.B.1.1.3</u>        | Apply knowledge of characteristic structures to identify or categorize organisms (i.e.,<br>plants, animals, fungi, bacteria, and protista).                                                 | Sample Item     |
| <u>S8.B.1.1.4</u>        | Identify the levels of organization from cell to organism and describe how specific<br>structures (parts), which underlie larger systems, enable the system to function as a<br>whole.      | Sample Item     |
| <u>S8.D.1.3.2</u>        | Compare and contrast characteristics of freshwater and saltwater systems on the basis<br>of their physical characteristics (i.e., composition, density, and electrical conductivity)<br>and | Sample Item     |

| BIOENERGETIC/ HOMEOSTASIS AND TRANSPORT |                                                                                                    |             |  |  |  |  |  |
|-----------------------------------------|----------------------------------------------------------------------------------------------------|-------------|--|--|--|--|--|
| BIO.A.3.1.1                             | Describe the fundamental roles of plastids (e.g., chloroplasts) and mitochondria in<br>energy transformations. | Sample Item |  |  |  |  |  |
| BIO.A.3.2.1                             | Compare the basic transformation of energy during photosynthesis and cellular<br>respiration.                  | Sample Item |  |  |  |  |  |
| BIO.A.4.2.1                             | Explain how organisms maintain homeostasis (e.g., thermoregulation, water regulation, oxygen regulation).      | Sample Item |  |  |  |  |  |

| CELL GROWTH AND REPRODUCTION/ GENETICS |                                                                                                    |             |  |  |  |  |  |
|----------------------------------------|----------------------------------------------------------------------------------------------------|-------------|--|--|--|--|--|
| BIO.B.1.2.2                            | Explain the functional relationships among DNA, genes, alleles, and chromosomes and their roles in inheritance.                                                                                  | Sample Item |  |  |  |  |  |
| BIO.B.2.2.2                            | Describe the role of ribosomes, endoplasmic reticulum, Golgi apparatus, and the<br>nucleus in the production of specific types of proteins.                                                      | Sample Item |  |  |  |  |  |
| <u>\$7.B.2.2.4</u>                     | Describe how selective breeding or biotechnologies can change the genetic makeup of<br>an organism (e.g., domesticated dogs, horses, cows; crops, hybrid plants; integrated<br>pest management). | Sample Item |  |  |  |  |  |
| S8.B.2.2.1                             | Identify and explain differences between inherited and acquired traits.                                                                                                    | Sample Item |  |  |  |  |  |

| THEORY OF EVOLUTION/ ECOLOGY |                                                                                                    |             |  |  |  |  |  |
|------------------------------|----------------------------------------------------------------------------------------------------|-------------|--|--|--|--|--|
| BIO.B.4.1.2                  | Describe characteristic biotic and abiotic components of aquatic and terrestrial<br>ecosystems.                       | Sample Item |  |  |  |  |  |
| BIO.B.4.2.1                  | Describe how energy flows through an ecosystem (e.g., food chains, food webs, energy<br>pyramids).                    | Sample Item |  |  |  |  |  |
| BIO.B.4.2.3                  | Describe how matter recycles through an ecosystem (i.e., water cycle, carbon cycle,<br>oxygen cycle, nitrogen cycle). | Sample Item |  |  |  |  |  |
| BIO.B.4.2.5                  | Describe the effects of limiting factors on population dynamics and potential species<br>extinction.                  | Sample Item |  |  |  |  |  |

# Page 2: You can also click on <u>Sample Item</u> and it will show you the sample question that was missed.

01 11001 10000111 1001 ET011

| Eligible Content<br>Code | Description                                                                                                    | Sample<br>Items |  |
|--------------------------|----------------------------------------------------------------------------------------------------|-----------------|--|
|                          | BASIC BIOLOGICAL PRINCIPLES/ CHEMICAL BASIS FOR LIFE                                                                                                    |                 |  |
| <u>S8.B.1.1.2</u>        | Compare similarities and differences in internal structures of organisms (e.g., invertebrate/vertebrate,) and external structures (e.g., appendages, body segments,). | Sample Item     |  |
| <u>S8.B.1.1.3</u>        | Apply knowledge of characteristic structures to identify or categorize organisms (i.e., plants, animals, fungi, bacteria, and protista).                              | Sample Item     |  |
| <u>S8.B.1.1.4</u>        | Identify the levels of organization from call to organize and describe how encoific<br>structures (parts), which u<br>whole.                                          | 1 1             |  |

1. Which characteristic do mushrooms, cats, humans, and trees have in common?

- A. They have cell walls.
- B. They are multicellular.
- C. They have a backbone.
- D. They make their own food.

# Page 2: You can also click on the <u>eligible content code</u>, and it will take you to the SAS website which provides additional materials and resources.

| Eligible Content<br>Code | Description                                                                                                    |                      |                                                                                                    | Sample<br>Items                                                                                        |                                              |                                                                                                   |                                                                    |        |
|--------------------------|----------------------------------------------------------------------------------------------------|----------------------|----------------------------------------------------------------------------------------------------|----------------------------------------------------------------------------------------------------|----------------------------------------------|---------------------------------------------------------------------------------------------------|--------------------------------------------------------------------|--------|
|                          | BASIC BIOLOGICAL PRINCIPLES/ CHEMICAL BASI                                                                                                    | IS FO                | OR LIFE                                                                                                    |                                                                                                    |                                              |                                                                                                   |                                                                    |        |
| <u>\$8.B.1.1.2</u>       | ompare similarities and differences in internal structures of org<br>invertebrate/vertebrate,) and external structures (e.g., appen<br>).           | ganis                | Mail - Marissa Oakes - ○ ×   ⊊ https://absenceem         ← → C ☆ ☆ ♠ https://www.pdesas.org/Ga                                                                       | o.fron x   🚾 Sign-In – DRC INSIGHT<br>teway/Resources/?eligibleContent=5                               | × 📄 Ma<br>58.B.1.1.2&elij                    | aterials & Resources -   × +<br>gibleContent=S8.8.1.1.2                                           | ✓ - □ 论 ☆ 第 □ ▲                                                    | ×<br>: |
| <u>S8.B.1.1.3</u>        | Apply knowledge of characteristic structures to identify or categ plants, animals, fungi, bacteria, and protista).                                  |                      | Bo Hazieton Area Scho E Edgenuity S BLOOMU                                                                                                    | STEELS Hub - SAS BloomU                                                                                |                                              |                                                                                                   | MenuLogin                                                          |        |
| <u>S8.B.1.1.4</u>        | Identify the levels of organization from cell to organism and des<br>structures (parts), which underlie larger systems, enable the system<br>whole. |                      | Search SAS Q<br>Materials & Resources                                                                                                    |                                                                                                    |                                              |                                                                                                   | 4                                                                  |        |
|                          |                                                                                                    | 49°F                 | Materials & Resources provides a way to loca<br>Keyword, Subject Area/Grade Level, Course,<br>The Standards Aligned System includes cont<br>our content collections. | ate standards-aligned content th<br>or by one or more specific Cont<br>ent from several outstanding co | rough a targ<br>tent Types. F<br>mmunity, cu | jeted search. Locate educati<br>Please select from the approp<br>Iltural, and educational institu | onal resources by<br>priate filters.<br>utions. Click here to view |        |
|                          |                                                                                                    | ><br>40)<br>•<br>•   | Title<br>Discovering Vascular Tissues in Plants ar                                                                                                    | d the Organization of Life                                                                             |                                              | Type Lesson Plan                                                                                  | Grade(s)<br>7th Grade                                              |        |
|                          |                                                                                                    | 2:46 PM<br>4/24/2023 | Future Goals - Hockey Scholar Science                                                                                                    |                                                                                                    |                                              | Web-based<br>Resource                                                                             | 4th Grade 5th<br>Grade, 6 ? Help<br>7th Grade 8th                  |        |

### **There are three pages for each student:** Page 3: Maps the student's performance level for Eligible Content on their most recent test event.

#### For Most Recent Test Event

A solid or green dot indicates that the student's performance for this Eligible Content was equal to or better than the expected performance of a student who is considered just ready for the next grade/course.

An open or red dot indicates that the student's performance for this Eligible Content was less than the expected performance of a student who is considered just ready for the next grade/course.

Typically a student receives only a few items for each Eligible Content. Therefore, it is important to look for trends in dot color along the learning progression rather than focus on individual Eligible Content.

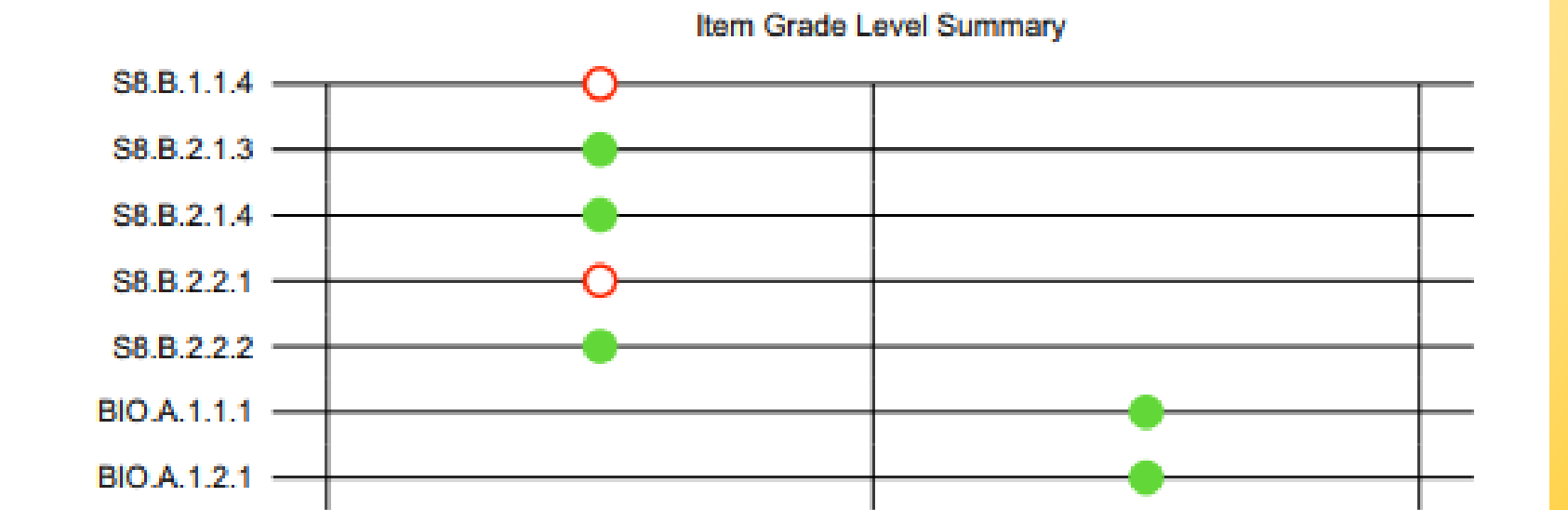